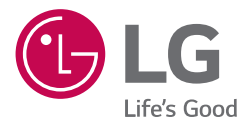

# BRUKERVEILEDNING LG WiFilydplanke

Vennligst les denne brukerveiledningen grundig før bruk av settet og behold den for fremtidig referanse.

Modell SK6 (SK6, SPK5-W)

## Sikkerhetsinformasjon

1 Kom i gany

#### FORSIKTIG FARE FOR ELEKTRISK STØT MÅ IKKE ÅPNES

MERK: FOR Å UNNGÅ FARF FOR FLEKTRISK STØT MÅ IKKE DEKSELET (ELLER BAKDEKSELET) FJERNES. DET FINNES INGEN DELER INNE I PRODUKTET SOM BRUKERE KAN REPARERE. OPPSØK FAGFOLK HVIS PRODUKTET MÅ REPARERES.

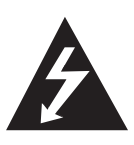

Dette lynsymbolet inne i en likesidet trekant er en advarsel for brukeren om at det finnes uisolert spenning inne i produktet som kan være kraftig nok til å kunne forårsake personskader.

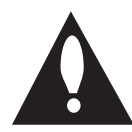

Utropstegn inne i en likesidet trekant er en advarsel for brukeren om at det er viktig informasjon om bruk og vedlikehold (service) av produktet i lesestoffet som følger med.

ADVARSEL: FOR Å UNNGÅ BRANN ELLER ELEKTRISK STØT BØR IKKE DETTE PRODUKTET UTSETTES FOR REGN ELLER FUKTIGHET.

ADVARSEL: Installere ikke utstyret i et begrenset område, som en bokhylle eller lignende enhet.

FORSIKTIG: Ikke bruk høyspenningsprodukter rundt dette produktet. (f.eks. elektronisk fluesmekker) Dette produktet kan svikte på grunn av elektrisk støt.

FORSIKTIG: Apparatet må ikke utsettes for sprut eller drypping, og ingen væskebeholdere som kopper eller vaser må plasseres på apparatet.

FORSIKTIG: Ikke blokker noen ventilasionsåpninger. Installer apparatet i overensstemmelse med produsentens anvisninger.

Kabinettet har slisser og åpninger for ventilasjon og for å sikre pålitelig drift av produktet og for å beskytte det mot overopp-heting. Åpningene må aldri blokkers ved at produktet plasseres på en seng, sofa, teppe eller tilsvarende underlag. Ikke plasser produktet på et innesluttet sted, slik som i en bokhylle eller stativ med mindre det er sørget for tilstrekkelig ventilasjon og produsentens anvisninger er fulgt.

FORSIKTIG: Ingen åpne flammekilder, som påtent stearinlys, må plasseres på apparatet.

MERK: For informasjon om sikkerhetsmerking, inkludert produktidentifikasjon og tilførselsstrøm, vennligst se hovedetiketten på undersiden eller den andre overflaten av produktet.

#### ADVARSEL angående strømledningen

Nettpluggen er frakoplings enheten. Ved et nødstilfelle må nettpluggen være lett tilgjengelig.

Sjekk siden for spesifikasjoner i denne brukermanualen for å være sikker på strømbehovet.

Ikke overbelast stikkontaktene. Overbelastede stikkontakter. Jøse eller skadede stikkontakter og skjøteledninger, frynsete strømledninger eller skadede eller sprukken ledningsisolasjon er farlig. Enhver av disse tilstandene kan forårsake elektrisk sjokk eller brann. Sjekk ledningen til din enhet regelmessig, og hvis den ser ut til å være skadet eller slitt, ta den ut, slutt å bruke enheten, og erstatt ledningen med en lik erstatnings del fra et autorisert servicesenter. Beskytt strømledningen fra fysisk eller mekanisk mishandling, slik som å bli vridd, buktet, sammentrykt, klemt i en dør, eller tråkket på. Vær ekstra oppmerksom på kontakter, stikkontakter og punktet der ledningen kommer ut av enheten.

FORSIKTIG: Anvend kun den strømadapteren som medfølger denne enheten. Ikke anvend strømtilførsel fra en annen enhet eller produsent. Bruk av andre strømkabler eller annen strømtilførsel kan forårsake skader på enheten og dette dekkes ikke av garantien. Denne enheten er utstyrt med en bærbar batteripakke eller en akkumulator.

Slik fjerner man batteriene eller batteripakken fra utstyret: For å fjerne de gamle batteriene eller batteripakken, følg monteringstrinnene i omvendt rekkefølge. For å forhindre forurensning av miljøet og mulige trusler mot menneskers og/eller dyrs helse, må de gamle batteriene eller batteripakken avhendes i en passende beholder ved utpekte innsamlingspunkter. Ikke kast batterier eller batteripakker sammen med annet avfall. Det anbefales å bruke et lokalt, gratis refusjonssystem for batterier eller batteripakker (muligens ikke tilgjengelig i ditt område). Batteriene eller batteripakken skal ikke utsettes for høy varme, f.eks. solskinn, brann eller lignende.

#### Symboler

| ~ | Henviser til vekselstrøm (AC). |
|---|--------------------------------|
|   | Henviser til likestrøm (DC).   |
|   | Henviser til klasse II-utstyr. |
| Ģ | Henviser til standby.          |
| I | Henviser til "PÅ" (strøm).     |
| 4 | Henviser til farlig spenning.  |

## Innholdsfortegnelse

#### 1 Kom i gang

- 2 Sikkerhetsinformasjon
- 6 Hovedfunksjoner
- 6 Introduksjon
- 7 Fjernkontroll
- 8 Frontpanel
- 9 Bakpanel
- 11 Installasjon av lydplanke
- 11 Montering av hovedenheten på veggen

#### 2 Tilkobling

- 13 Organisering av kabler
- 13 Koble til strømadapteret
- 13 Trådløs basshøyttaler -tilkobling
- 15 Tilkobling til TVen
- 15 Bruk av en OPTISK kabel
- 15 LG Sound Sync
- 17 Bruk av en HDMI-kabel
- 17 ARC (lydreturkanal)-funksjon
- 17 Hva er SIMPLINK?
- 18 Ytterligere informasjon for HDMI
- 19 Tilkobling av alternativt utstyr
- 19 HDMI-tilkobling
- 19 OPTICAL IN-tilkobling
- 20 PORTABLE IN-tilkobling
- 21 Nettverkstilkobling
- 21 Kablet tilkobling
- 22 Trådløs tilkobling
- 23 "LG WiFi-høyttaler"
- 23 Installerer "LG WiFi-høyttaler"-app
- 23 Fungerer med Google Assistant

### 3 Bruk

- 24 Bruk av trådløs Bluetooth-teknologi
- 24 Om Bluetooth
- 24 Bluetooth-profiler
- 24 Hør på musikk via en Bluetooth-enhet
- 26 BLUETOOTH-tilkoblingslås (BT LOCK)
- 26 Andre funksjoner
- 26 Bruk av TV-fjernkontrollen din
- 27 AV Sync
- 27 Slå av lyden midlertidig
- 27 Auto-display-dimmer
- 27 Viser informasjon om inngangskilden
- 27 AUTO-STRØM Av
- 28 AUTO-STRØM På/Av
- 29 Automatisk funksjonsendring
- 30 Lyd justering
- 30 Innstilling av lydeffekt
- 30 Juster volumnivået automatisk
- 30 Juster lydnivå
- 31 Standby-modus
- 31 Standby-modus
- 31 Nettverk-standby-modus
- 31 Bluetooth standby-modus
- 31 Tilbakestilling av høyttaleren

### 4 Feilsøking

- 32 Feilsøking
- 32 Generelt
- 33 Nettverk
- 34 Appen
- 34 MERKNADER om trådløs bruk
- 35 MERKNADER for å slippe Demo-modus

### 5 Vedlegg

- 36 Filkrav
- 36 Varemerker og lisenser
- 37 Spesifikasjoner
- 39 Håndtering av høyttaleren
- 39 Viktig informasjon angående nettverkstjenester
- 40 VILKÅR FOR BRUK

Noe av innholdet i denne veiledningen kan variere fra "LG WiFi-høyttaler"-appen avhengig av appens versjon.

## Hovedfunksjoner

#### LG Sound Sync

Kontrollerer lydnivået til denne enheten med fjernkontrollen til din LG TV som er kompatibel med LG Sound Sync.

#### "LG WiFi-høyttaler"-app

Lytt til musikk lagret på din smart-enhet.

Høyttaleren kan kontrolleres via iPod Touch/iPhone eller Android-enheter via "LG WiFi-høyttaler"-appen. Høyttaleren og smart-enheten må være koblet til det samme nettverket. Besøk butikkene til Apple "App Store" eller Google "Play Store" for å søke etter "LG WiFi-høyttaler"-appen. For detaljert informasjon, se side 23.

- Avhengig av appens versjon og smart-enhetens programvare, kan "LG WiFi-høyttaler"-appen muligens ikke brukes normalt.
- Noen smart-enheter er kanskje ikke kompatible med denne høyttaleren.

#### Bluetooth®

Lytt til musikk lagret på Bluetooth-enheten din.

## Introduksjon

### Symboler brukt i denne veiledningen

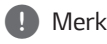

Indikerer spesielle merknader og driftsfunksjoner.

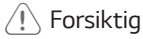

Indikerer forsiktighetsregler for å forhindre mulige skader ved misbruk.

## Fjernkontroll

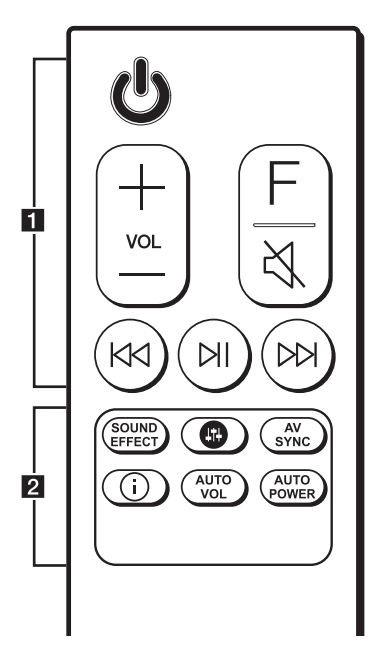

### Batteribytte

Fjern batteridekselet på baksiden av fjernkontrollen og sett inn batteriet med ⊕ og ● samsvarende riktig.

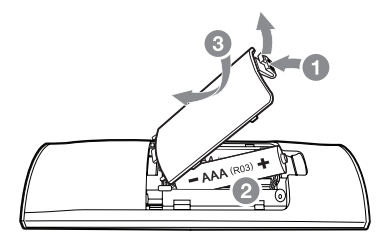

() (Vent litt): Slår enheten PÅ eller AV.
 VOL (Volum) +/→: Justerer høytalervolumet.
 F (Funksjon): Velger funksjon og inngangskilde.

| Inngangskilde /<br>Funksjon | Display      |
|-----------------------------|--------------|
| Wi-Fi                       | VVI-FI       |
| Optisk                      |              |
| ARC                         | OPT/HDMI ARC |
| LG Sound Sync (Kablet)      |              |
| Bluetooth                   | BT           |
| LG Sound Sync (Trådløs)     | LG TV        |
| HDMI IN                     | HDMI         |
| Bærbar                      | PORT.        |

#### 💐 (Demp): Demper lyden.

KA/DD (Hopp Over) : Hopper raskt bakover eller fremover.

MI (Spill/Pause) : Starter avspilling. / Pauser avspilling.

#### 

#### SOUND EFFECT: Velger lydeffektmodus.

🛞 : Justerer lydnivået hos hver høyttaler. (Side 30)

#### AV SYNC:

- Synkroniserer lyd og video.
- Kontrollerer TV-fjernkontrollen. (Side 26)

#### ():

- Viser inngangskildeinformasjon.
- Viser navnet til den tilkoblede **Bluetooth**-enheten på **Bluetooth**-funksjonen.

#### AUTO VOL:

Slår på eller av AUTO VOLUME-modus.

#### AUTO POWER:

- Slår på eller av AUTO POWER-funksjon. (Side 28)
- Slår på eller av **Bluetooth**-tilkoblingens låsefunksjon. (Side 26)

## Frontpanel

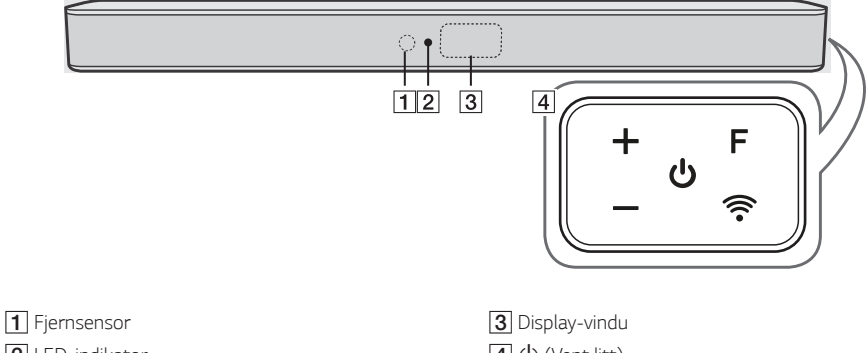

- 2 LED-indikator Viser tilkoblingsstatus
- Hvit (Blinker): Venter på nettverkstilkoblingen via WiFi-funksjonen.
- Hvit (Konstant): Nettverkstilkoblingen er fullført via WiFi-funksjonen eller de andre funksjonene er valgt.
- Hvit (Dempet): Ventemodus med nettverkstilkobling.
- Rød (Konstant): Ventemodus uten nettverkstilkobling.

(Vent litt) Slår enheten PÅ eller AV.

> F (Funksjon) Velger funksjonen og inngangskilde. (WI-FI, OPT/HDMI ARC, BT, LG TV, HDMI, PORT.)

**—/+** (Volum)

## Bakpanel

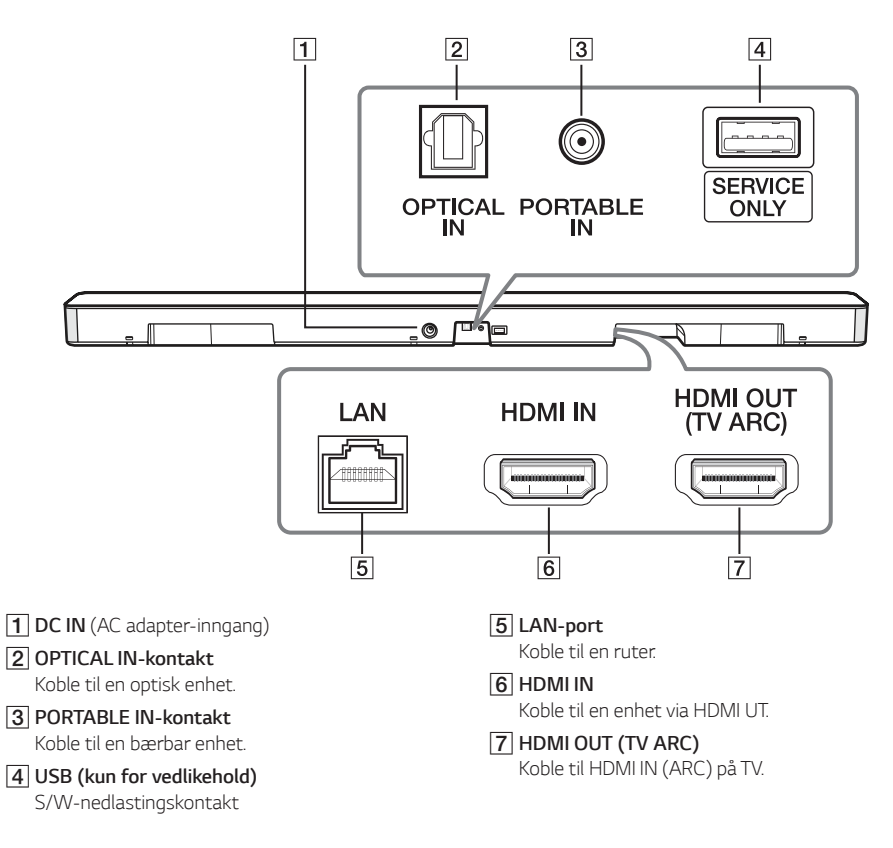

### Nyttige funksjoner for bruk av enheten

| Funksjon                                                                                                    | Beskrivelse                                                                                                    | Å gjøre | Gjør dette                                                                                                    |
|----------------------------------------------------------------------------------------------------|----------------------------------------------------------------------------------------------------|---------|----------------------------------------------------------------------------------------------------|
| TV-     Muliggjør kontroll av enhetens       fjernkontroll     volum via TV-fjernkontrollen,       På/Av     selv med andre selskapers       (Side 26)     produkter.       Den første innstillingen av     denne funksjonen ble slått på. |                                                                                                    | PÅ      | Trykk og hold <b>AV SYNC</b> på fjernkontrollen<br>i ca. 3 sekunder og deretter trykk knappen<br>igjen.                                                 |
|                                                                                                    |                                                                                                    | AV      | Trykk og hold <b>AV SYNC</b> på fjernkontrollen<br>i ca. 3 sekunder og deretter trykk knappen<br>igjen.                                                 |
| BT-lås På/Av<br>(Side 26)                                                                                                    | Muliggjør kun tilkobling<br>av en <b>Bluetooth</b> -enhet<br>via <b>Bluetooth</b> - og LG TV-                                          | PÅ      | Trykk og hold <b>AUTO POWER</b> på<br>fjernkontrollen i ca. 2 sekunder i <b>Bluetooth</b> -<br>funksjonen og deretter trykk knappen igjen.              |
| funksjoner.<br>Den første innstillingen av<br>denne funksjonen ble slått av.                                                                                                    |                                                                                                    | AV      | Trykk og hold <b>AUTO POWER</b> på<br>fjernkontrollen i ca. 2 sekunder i <b>Bluetooth</b> -<br>funksjonen og deretter trykk knappen igjen.              |
| Auto-strøm<br>På/Av<br>(Side 28)                                                                                                    | Auto-strøm Muliggjør at enheten kan<br><sup>2</sup> å/Av slås på og av automatisk via<br>Side 28) Optick L C TV <b>Burdeseth</b> eller |         | Trykk <b>AUTO POWER</b> på fjernkontrollen og<br>deretter trykk knappen igjen.                                                                          |
| "LG WiFi-høyttaler"-appen.<br>Den første innstillingen av<br>denne funksjonen ble slått på.                                                                                                    |                                                                                                    | AV      | Trykk <b>AUTO POWER</b> på fjernkontrollen og<br>deretter trykk knappen igjen.                                                                          |
| BT-standby På/ Muliggjør at enheten bytte<br>Av til standby-modus mens<br>(Side 31) Bluetooth-tilkoblingen<br>opprettholdes.                                                                                                    |                                                                                                    | PÅ      | Still inn volumet til minimum på forhånd.<br>Trykk og hold — på enheten og ③ på<br>fjernkontrollen i ca. 3 sekunder og deretter<br>trykk knappen igjen. |
|                                                                                                    |                                                                                                    | AV      | Still inn volumet til minimum på forhånd.<br>Trykk og hold — på enheten og ④ på<br>fjernkontrollen i ca. 3 sekunder og deretter<br>trykk knappen igjen. |
| Nettverk-<br>standby På/Av                                                                                                    | Muliggjør at enheten<br>bytter til standby-modus                                                                                       | PÅ      | Trykk 🕛 på enheten eller 🕛 på<br>fjernkontrollen.                                                                                                    |
| (Side 31) mens nettverkstilkobling opprettholdes.                                                                                                    |                                                                                                    | AV      | Trykk 🕁 på enheten eller 🕁 på<br>fjernkontrollen i ca. 3 sekunder.                                                                                      |

## Installasjon av lydplanke

Du kan høre lyden ved å koble enheten til den andre enheten: TV, Blu-Ray-spiller, DVD-spiller, osv.

Plasser enheten foran TVen og koble den til den enheten du ønsker å bruke. (Sider 15 - 21)

Du kan plassere den trådløse basshøyttaleren hvor som helst i rommet ditt. Men det er bedre å plassere basshøyttaleren nær hovedenheten. Snu den litt inn mot midten av rommet for å redusere refleksjoner fra veggen.

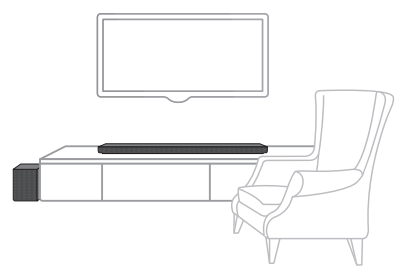

## – 🥂 Forsiktig

- For beste ytelse med trådløs tilkobling som Bluetooth eller trådløs basshøyttaler, ikke installer enheten på metallmøbler siden den trådløse tilkoblingen kommuniserer gjennom en modul plassert på bunnen av enheten.
- Vær forsiktig for å unngå riper på overflaten av enheten/basshøyttaleren ved installasjon eller flytting.

## Merk

For praktisk knappebruk, anbefales det å ha avstand mellom lydplanken og TVen ved installasjon av lydplanken.

## Montering av hovedenheten på veggen

Du kan montere hovedenheten på en vegg.

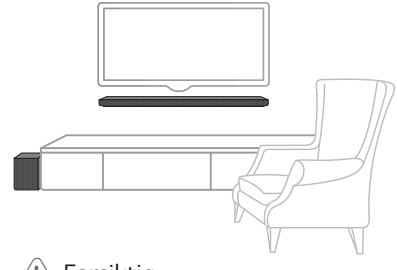

### Forsiktig

Ettersom det er vanskelig å opprette en tilkobling etter installasjon av denne enheten, bør kablene kobles til før installasjon.

### Klargjøringsmaterialer

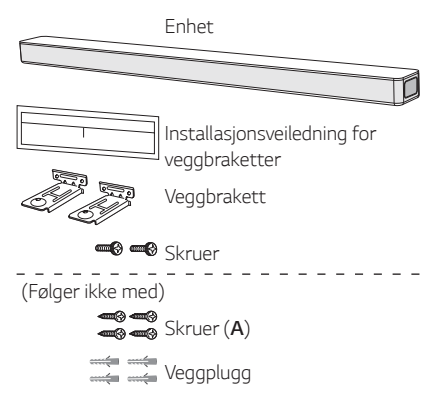

 Match TVens BUNNKANT på veggbrakettens installasjonsveiledning med bunnen på TVen og fest den for posisjonering.

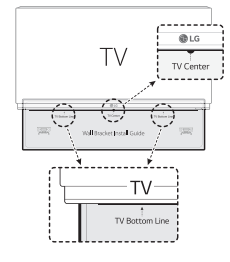

 Ved veggmontering (betongvegg), bruk veggpluggene. Bor noen hull. Et veiledningsark (installasjonsveiledning for veggbraketter) følger med for boring. Bruk arket for å finne punktene for boring.

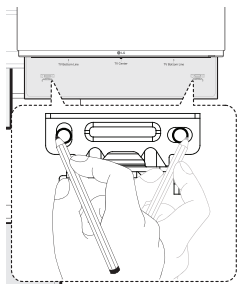

- 3. Fjern installasjonsveiledningen for veggbraketter.
- 4. Fest veggbrakettene med skruer (A) som vist på illustrasjonen nedenfor.

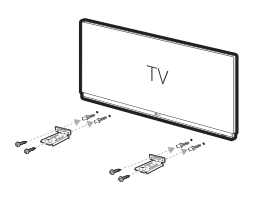

### Merk

Skruer (**A**) og veggplugger for montering av enheten følger ikke med. Vi anbefaler Hilti (HUD-1 6 x 30) for montering. 5. Sett enheten på veggbrakettene og tilpass skruehullene på bunnen av enheten.

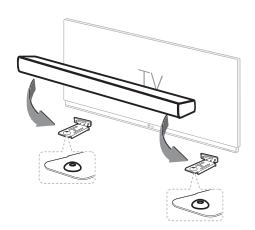

6. Fest enheten forsvarlig med skruene.

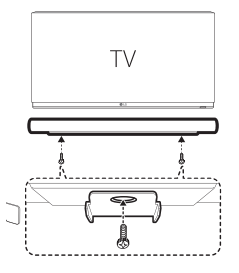

#### Merk

For å fjerne enheten, utfør i motsatt rekkefølge.

### - 🕂 Forsiktig

- Ikke installer denne enheten opp ned. Dette kan skade delene på enheten eller forårsake personskader.
- Ikke hold fast på den installerte enheten og unngå at enheten dyttes.
- Sikre enheten godt til veggen slik at den ikke faller ned. Dersom enheten faller ned, kan dette resultere i personlige skader og skader på enheten.
- Når enheten er installert på en vegg, sikre at barn ikke trekker i de tilkoblede kablene, da dette kan forårsake at den faller ned.

## Organisering av kabler

Du kan organisere kabelen med strips.

- 1. Hold kablene sammen med strips som vist nedenfor.
- 2. Stram stripsene.

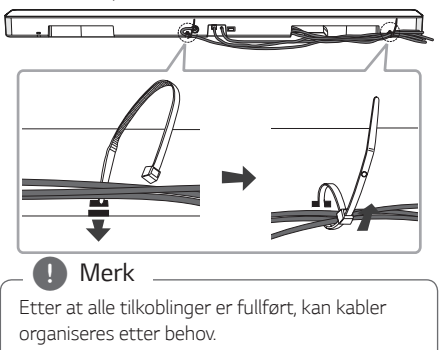

## Koble til strømadapteret

Koble høyttaleren til strømforsyningen med medfølgende AC-adapter.

- 1. Koble til den medfølgende AC strømledningen til AC-adapteren.
- 2. Koble strømadapterkabelen til inngang hos DC IN-adapteren.
- 3. Sett stikkontakten inn i et støpsel.

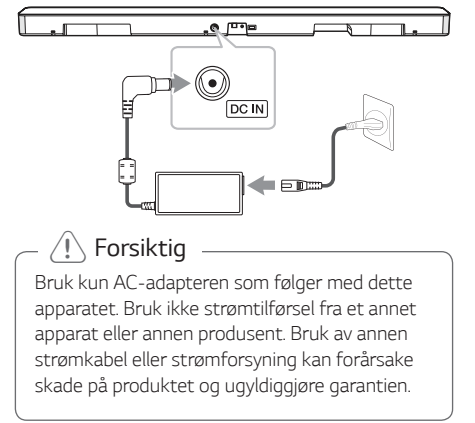

## Trådløs basshøyttaler -tilkobling

#### LED-indikator til trådløs basshøyttaler

| LED-farge             | Status                                                                              |
|-----------------------|-------------------------------------------------------------------------------------|
| Grønn<br>(Blinker)    | Tilkoblingsforsøk pågår.                                                            |
| Grønn                 | Tilkoblingen er fullført.                                                           |
| Rød                   | Den trådløse basshøyttaleren er i<br>standby-modus eller tilkoblingen<br>mislyktes. |
| Av<br>(Ingen display) | Strømledningen til den trådløse<br>basshøyttaleren er frakoblet.                    |

#### Første oppsett av den trådløse basshøyttaleren

- 1. Koble strømledningen hos hovedenheten og den trådløse subwooferen til uttaket.
- 2. Slå på lydplanken. Lydplanken og den trådløse subwooferen vil bli koblet til automatisk.

## Manuell sammenkobling av den trådløse basshøyttaleren

Hvis tilkoblingen din ikke er fullført, kan du se det røde LED-lyset hos den trådløse subwooferen og den trådløse subwooferen lager ikke lyd. For å løse problemet, følg trinnene nedenfor.

 Trykk Pairing-knappen på baksiden av den trådløse subwooferen.

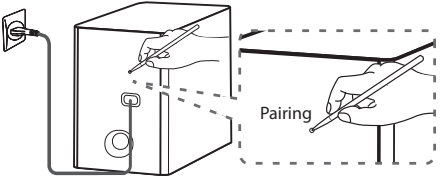

- Det grønne LED-lyset på baksiden av den trådløse subwooferen blinker raskt.
   (Hvis det grønne LED-lyset ikke blinker, trykk og hold **Pairing**-knappen.)
- 2. Slå på lydplanken
- 3. Sammenkobling er fullført.
  - Det grønne LED-lyset på baksiden av den trådløse subwooferen slås på.

### D Merk

- Det tar noen få sekunder (og kan ta lenger tid) for enheten og basshøyttaleren å kommunisere med hverandre.
- Jo nærmere hverandre hovedenheten og basshøyttaleren står, jo bedre blir lydkvaliteten. Det anbefales å installere enheten og basshøyttaleren så nær hverandre som mulig og unngå kassene nedenfor.
  - Det finnes en hindring mellom enheten og basshøyttaleren .
  - Det finnes en enhet som bruker samme frekvens med denne trådløse tilkoblingen, som medisinsk utstyr, en mikrobølgeovn eller en trådløs LAN-enhet.
  - Hold lydplanken og subwooferen unna enheten (f.eks. trådløs ruter, mikrobølgeovn, osv.) over 1 m for å unngå trådløs interferens.

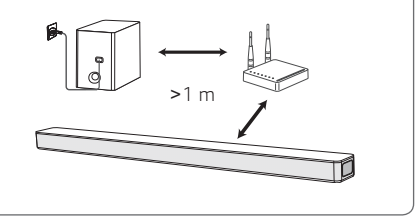

## Tilkobling til TVen

Vennligst koble til med denne enheten og TVen ved å bruke en optisk digital kabel eller HDMI-kabel, avhengig av tilstanden til TVen.

## Bruk av en OPTISK kabel

 Koble til OPTICAL IN-kontakten på baksiden av enheten til OPTICAL OUT-kontakten på TVen ved å bruke en OPTICAL kabel.

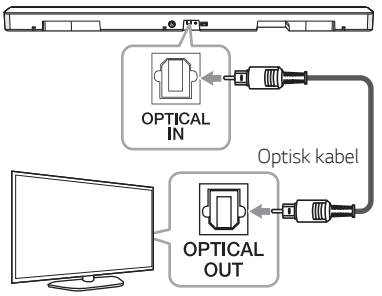

 Velg inngangskilden til OPT/HDMI ARC ved å trykke F-knappen på fjernkontrollen eller enheten gjentatte ganger.

"OPT" vises i display-vinduet ved vanlig tilkobling mellom denne enheten og TVen din.

## - 🚺 Merk

- Før tilkobling av den optiske kabelen, sørg for at beskyttelsespluggens deksel er fjernet, hvis kabelen har et deksel.
- Du kan høre TV-lyden gjennom høyttalerne på denne enheten. Hos noen TV-modeller, må du velge alternativet med den eksterne høyttaleren fra TV-menyen. (For detaljer, se TV-brukerveiledningen.)
- Sett opp TV-lydutgangen for å lytte til lyden gjennom denne enheten: TV-innstillingsmeny → [Lyd] → [TV-lyd utgang] → [Ekstern Høyttaler (Optisk)]
- Detaljer om TV-innstillingsmenyen varierer avhengig av TVens produsent eller modell.
- Hvis denne enheten er tilkoblet via OPTICAL og ARC samtidig, har ARC-signalet høyere prioritet.

## LG Sound Sync

Sound Sync

Du kan kontrollere noen funksjoner på denne enheten med fjernkontrollen din med LG Sound Sync. Den er kompatibel med LG TVen som støtter LG Sound Sync. Kontroller at LG Sound Sync-logoen finnes på TVen din.

Kontrollerbar funksjon på LG TVens fjernkontroll : Volum Opp/Ned, Demp

Se TV-veiledningen for detaljer om LG Sound Sync.

Opprett en av de følgende tilkoblingene, avhengig av kapabiliteten til utstyret ditt.

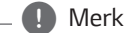

- Du kan også bruke fjernkontrollen på denne enheten ved bruk av LG Sound Sync. Dersom du bruker TV-fjernkontrollen igjen, vil enheten synkroniseres med TVen.
   I henhold til TV-spesifikasjoner, vil volumet og lyden av denne enheten synkroniseres med TV.
- Når tilkoblingen mislykkes, kontrollerer tilstanden til TVen og strømmen.
- Kontroller tilstanden til denne enheten og tilkoblingen i tilfellene nedenfor ved bruk av LG Sound Sync.
  - Enheten er slått av.
  - Endring av funksjonene til andre.
  - Frakobling av optisk kabel.
- Hvor lang tid det tar å skru spilleren av varierer basert på TVen din når du slår AUTO POWER-funksjonen PÅ.

## LG Sound Sync-lydsynkronisering med kablet tilkobling

1. Koble til LG TVen din til enheten med en optisk kabel.

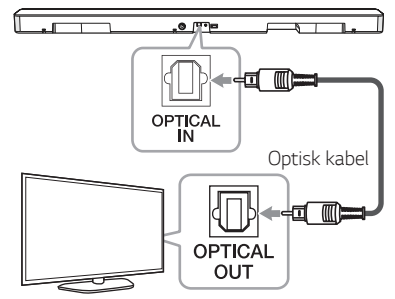

2. Sett opp lydutgangen til TVen for å lytte til lyden gjennom denne enheten :

TV-innstillingsmeny  $\rightarrow$  [Lyd]  $\rightarrow$  [TV-lyd utgang]  $\rightarrow$  [LG Sound Sync (Optisk)]

- 3. Slå på enheten ved å trykke 🕐 på fjernkontrollen eller 🕐 på enheten.
- Velg OPT/HDMI ARC-funksjonen ved å trykke på F på fjernkontrollen eller F på enheten inntil funksjonen er valgt.

"LGOPT" vises i display-vinduet ved vanlig tilkobling mellom denne enheten og TVen din.

| N/ and a |
|----------|
| IVIERK   |
| I VICIIX |

Detaljer om TV-innstillingsmenyen varierer avhengig av TV-modellen.

## LG Sound Sync-lydsynkronisering med trådløs tilkobling

- 1. Slå på enheten ved å trykke 🖞 på fjernkontrollen eller 🖞 på enheten.
- Velg LG TV-funksjonen ved å trykke på F på fjernkontrollen eller F på enheten inntil funksjonen er valgt.
- 3. Sett opp LG Sound Sync (Trådløs) på TVen. Se TVveiledningen.

"PAIRED" vises i display-vinduet i omtrent 3 sekunder, deretter vises "LG TV" i display-vinduet ved vanlig tilkobling mellom denne enheten og TVen din.

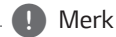

- Hvis du har slått av enheten direkte ved å trykke på () (Strøm), vil LG Sound Sync (Trådløs) bli frakoblet.
- Hvis TVen og denne enheten er koblet gjennom LG Sound Sync (Trådløs), vil denne enheten være i nettverkets standby-modus, uavhengig av status for nettverkstilkoblingen når enheten er slått av. Sjekk det dimmet hvite LED-lyset på enheten.

## Bruk av en HDMI-kabel

Hvis du kobler denne enheten til en TV som støtter HDMI CEC og ARC (lydreturkanal), kan TV-lyden nytes gjennom høyttalerne til denne enheten uten kobling til den optiske kabelen.

 Koble HDMI OUT (TV ARC)-kontakten på baksiden av enheten til ARC-kontakten på TVen med en HDMI-kabel.

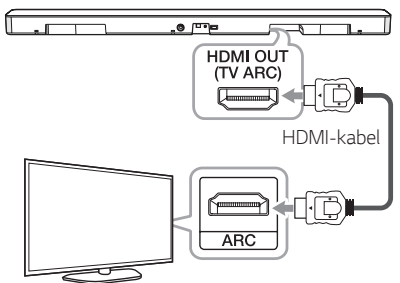

 Velg inngangskilden til OPT/HDMI ARC ved å trykke F-knappen på fjernkontrollen eller enheten gjentatte ganger.

"ARC" vises i display-vinduet ved vanlig tilkobling mellom denne enheten og TVen din.

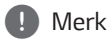

- Du kan høre TV-lyden gjennom høyttalerne på denne enheten. Hos noen TV-modeller, må du velge alternativet med den eksterne høyttaleren fra TV-menyen. (For detaljer, se TV-brukerveiledningen.)
- Sett opp TV-lydutgangen for å lytte til lyden gjennom denne enheten: TV-innstillingsmeny → [Lyd] → [TV-lyd utganq] → [Ekstern høyttaler (HDMI ARC)]
- Detaljer om TV-innstillingsmenyen varierer avhengig av TVens produsent eller modell.
- Avhengig av LG TV-modellen din, må du muligens slå på SIMPLINK-funksjonen på LG TVen din.
- Når du returnerer til ARC-funksjonen fra en annen funksjon, må du velge inngangskilden til OPT/HDMI ARC. Deretter endrer denne enheten til ARC-funksjonen automatisk.

## ARC (lydreturkanal)-funksjon

ARC-funksjonen lar TVer med HDMI-kapasitet sende lydstrømmer til HDMI OUT hos enheten.

Bruk av denne funksjonen :

- TVen din må støtte HDMI-CEC og ARC-funksjon, og HDMI-CEC og ARC må slås på.
- Innstillingsmetoden for HDMI-CEC og ARC kan variere hos ulike TVer. For detaljer om ARC-funksjonen, se TV-veiledningen.
- Du må bruke HDMI-kabelen (A-type, høyhastighets HDMI™-kabel med Ethernet)
- Du må koble HDMI OUT på enheten med HDMI IN på TVen som støtter ARC-funksjonen ved hjelp av en HDMI-kabel.
- Du kan kun koble lydplanker til TVer som er kompatible med ARC.

## Hva er SIMPLINK?

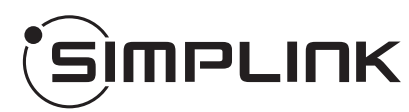

Noen funksjoner på denne enheten er kontrollert via TV-fjernkontrollen, mens denne enheten og LG TVer med SIMPLINK er koblet via HDMI-tilkoblingen.

Funksjoner som kan kontrolleres via LG TVfjernkontroll: Strøm På/Av, Volum Opp/Ned, osv.

Se TV-veiledningen for detaljer om SIMPLINKfunksjonen.

LG TVer med SIMPLINK-funksjon har en logo som vist ovenfor.

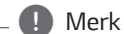

- Avhengig av tilstanden til enheten, kan enkelte SIMPLINK-operasjoner variere fra formålet ditt, eller ikke fungere.
- Avhengig av en TV eller spiller som er koblet til denne enheten, kan SIMPLINK-operasjoner variere fra formålet ditt.

## Ytterligere informasjon for HDMI

- Når du tilkobler en HDMI- eller DVI-kompatibel enhet, kontroller følgende:
  - Forsøk å slå av HDMI-/DVI-enheten og denne spilleren. Slå på HDMI-/DVI-enheten å la den stå i ca. 30 sekunder, deretter slå på denne spilleren.
  - Den tilkoblede enhetens video-inngang er innstilt korrekt for denne enheten.
  - Den tilkoblede enheten er kompatibel med videoinngangene 720 x 576p (eller 480p), 1280 x 720p, 1920 x 1080i, 1920 x 1080p.
- Ikke alle HDCP-kompatible HDMI- eller DVIenheter vil fungere med denne spilleren.
  - Bildet vil ikke bli vist skikkelig på en enhet uten HDCP.

#### 🚺 Merk

- Hvis en tilkoblet HDMI-enhet ikke aksepterer lydutgangen på spilleren, kan HDMI-enhetens lyd bli forvrengt eller ikke ha lydutgang.
- Endring av oppløsningen når tilkoblingen allerede er etablert kan resultere i funksjonsfeil. For å løse dette problemet, slå av spilleren og slå den på igjen.
- Når HDMI-tilkoblingen med HDCP ikke er verifisert, endres TV-skjermen til svart skjerm. I dette tilfellet, undersøk HDMI-tilkoblingen eller koble fra HDMI-kabelen.
- Dersom det oppstår støy eller linjer på skjermen, vennligst sjekk HDMI-kabelen (lengden er vanligvis begrenset til 4,5 m).
- Du kan ikke endre videooppløsningen i HDMI IN-modus. Forandre video-oppløsningen på den tilkoblede komponent.
- Hvis videoutgangssignalet er unormal når datamaskinen din er koblet til HDMI IN-kontakten, endre oppløsningen på datamaskinen din til 576p (eller 480p), 720p, 1080i eller 1080p.

### Sjekkliste for HDMI-kabel

Noen HDMI-kabler har dårlig signaloverføring, noe som kan føre til problemer med lyd- og videooverføring.

Selv etter HDMI-kabeltilkobling; Hvis ingen lyd høres, lyd blir avbrutt, støy oppstår fra lydplanken og/eller ingen video eller jevn video vises på TVen, kan HDMIkabelen være problemet.

Bruk kabelen merket med premium HDMIsertifiseringslogoen. Pass også på at kabelen som brukes er en sertifisert type A, Ethernet HDMI™høyhastighetskabel.

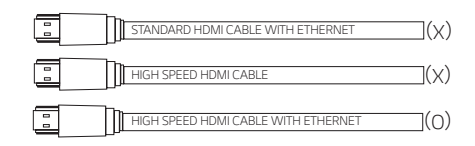

### Tilkobling via HDMI-kabel\*

TVen din må støtte de nyeste HDMI-funksjonene (HDMI CEC<sup>1)</sup> / ARC (lydreturkanal) for å fullstendig nyte live kringkastingskanaler med lydanlegget via en HDMI-kabel. Med mindre TVen din støtter disse HDMI-funksjonene, bør lydsystemet tilkobles via en optisk kabel.

1) HDMI CEC (høyoppløselig multimediagrensesnitt for kontroll over forbrukerelektronikk)

Kontroll over forbrukerelektronikk (CEC) er en HDMIfunksjon utformet for å la brukeren kommandere og kontrollere CEC-aktiverte enheter som er tilkoblet via HDMI ved å bruke kun én av fjernkontrollene.

\* Handelsnavn for CEC er SimpLink (LG), Anynet+ (Samsung), BRAVIA Sync (Sony), EasyLink (Philips), osv.

## Tilkobling av alternativt utstyr

## HDMI-tilkobling

Lyd kan nytes fra den eksterne enheten som er koblet til HDMI IN-kontakten på denne enheten.

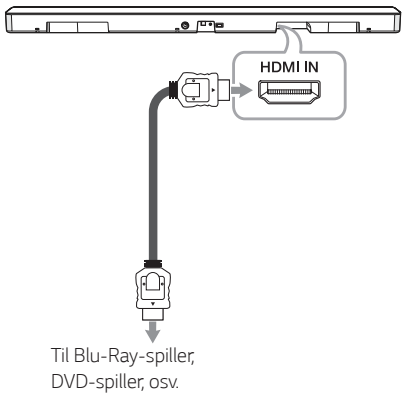

- Koble HDMI IN-kontakten på baksiden av enheten til HDMI OUT -kontakten på lydenheten, som BluRay-spiller, DVD-spiller, osv.
- Sett inngangskilden til HDMI IN. Trykk gjentatte ganger på F på fjernkontrollen eller F på enheten inntil funksjonen blir valgt.

## **OPTICAL IN-tilkobling**

Koble til en optisk utgangskontakt av eksterne enheter til OPTICAL IN-kontakten.

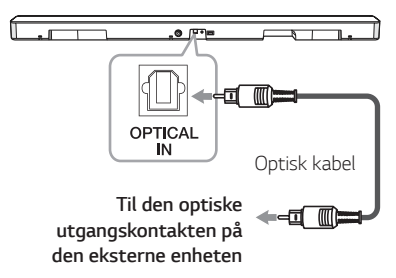

- Koble OPTICAL IN-kontakten på baksiden av enheten til OPTICAL OUT-kontakten på den eksterne enheten.
- Velg inngangskilden til OPT/HDMI ARC ved å trykke F-knappen på fjernkontrollen eller enheten gjentatte ganger.

"OPT" vises i display-vinduet ved vanlig tilkobling mellom denne enheten og TVen din.

## Merk

Før tilkobling av den optiske kabelen, sørg for at beskyttelsespluggens deksel er fjernet, hvis kabelen har et deksel.

### **PORTABLE IN-tilkobling**

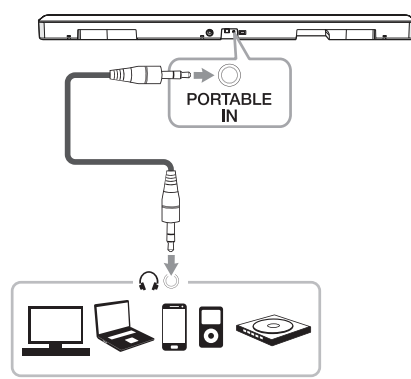

#### Lytt til musikk fra din bærbare spiller

Enheten kan brukes til å spille musikken fra mange typer av bærbare spillere eller eksterne enheter.

- 1. Koble den bærbare spilleren til PORTABLE INkontakten på enheten.
- 2. Slå på strømmen ved å trykke 🕛 (Strøm).
- Velg PORT.-funksjonen ved å trykke på F på fjernkontrollen eller F på enheten inntil funksjonen er valgt.
- 4. Slå på den bærbare spilleren eller den eksterne enheten, og start spillingen.

#### Tilkobling av tilleggsutstyr

Både lyd og bilde kan nytes fra den eksterne enheten som tilkobles.

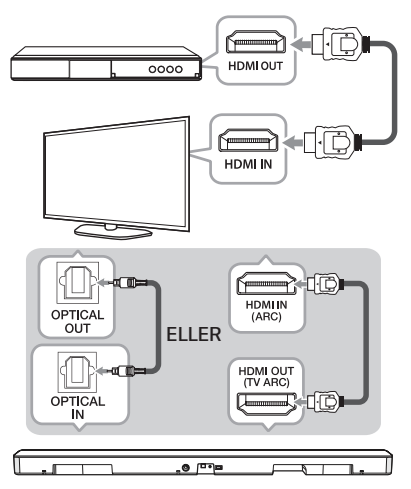

- Koble HDMI IN-kontakten hos TVen til HDMI OUT-kontakten hos den eksterne enheten som BluRay-spiller, DVD-spiller, osv.
- Koble OPTICAL IN-kontakten hos baksiden av enheten til OPTICAL OUT-kontakten hos TVen ved bruk av en optisk kabel.

Eller koble HDMI OUT (TV ARC)-kontakten hos baksiden av enheten til HDMI IN (ARC)-kontakten på TVen ved bruk av en HDMI-kabel.

 Still inn inngangskilden til OPT/HDMI ARC. Trykk gjentatte ganger F på fjernkontrollen eller F på enheten inntil funksjonen er valgt.

#### ] Merk

Hvis lydplanken ikke produserer lyd eller video på TVen ikke er jevn, kan HDMI-kabelen være problemet. Gå gjennom HDMI-kabelens sjekkliste. (Side 18)

## Nettverkstilkobling

Ulike funksjoner på denne lydplanken kan nytes ved å koble til nettverket og smart-enheten via "LG WiFihøyttaler"-appen.

Velg tilkoblingsmetoden i forhold til nettverksmiljøet.

## Merk

I et nettverksmiljø (ruter, internett og internettleverandør) som støtter både IPv4 og IPv6, kobles nettverket automatisk til IPv4 eller IPv6 ved kobling til nettverket. Hver nettverksstatus kan sjekkes ved å velge innstillingene hos Mine Høyttalere ([Innstillinger]>[IP-info.]) på "LG WiFihøyttaler"-appen.

## Kablet tilkobling

Bruk av en kablet tilkobling tilbyr den beste ytelsen, ettersom de tilkoblede enhetene kobles direkte til nettverket uten radiofrekvensinterferens.

Koble lydplanken til hjemmeruteren via LAN-kabel.

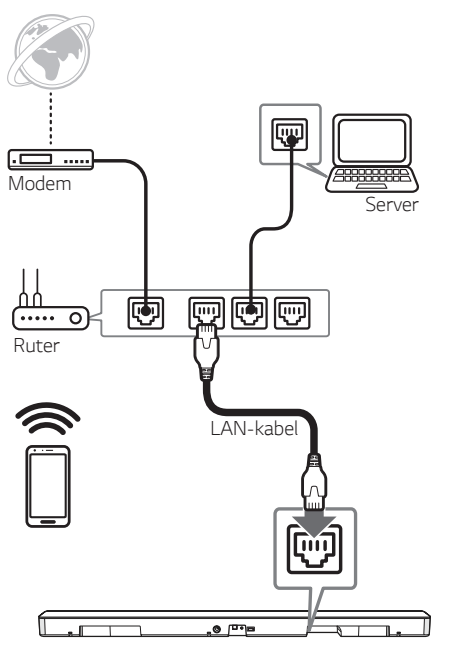

## Trådløs tilkobling

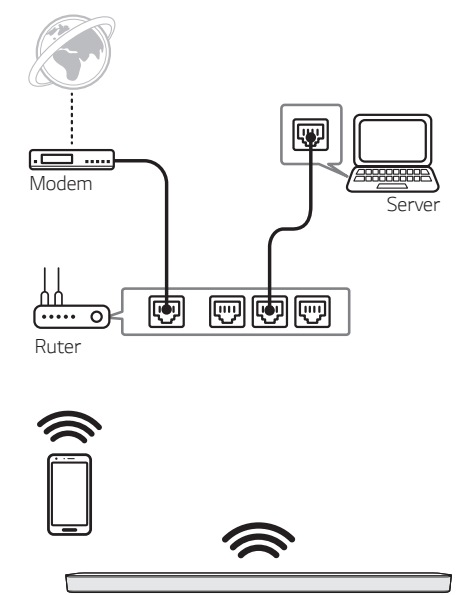

Når den kablede tilkoblingen ikke er tilgjengelig mellom lydplanken og hjemmeruteren, kan den tilkobles trådløst.

"LG WiFi-høyttaler"-appen kreves for å koble lydplanken til nettverket trådløst.

Last ned og installer "LG WiFi-høyttaler"-appen på smart-enheten. Start appen og følg instruksjonene på smart-enhetens skjerm, slik at lydplanken kan tilkobles trådløst.

## "LG WiFi-høyttaler"

"LG WiFi-høyttaler"-appen tillater bruk av ulike funksjoner på lydplanken via smart-enheten:

#### Nyt musikk på enheten og hjemmenettverksserveren

Musikken kan spilles av via smart-enheten og hjemmenettverksserveren

#### Bruk av innebygget ChromeCast

Musikkinnholdet kan nytes via lydplanken med ChromeCast-aktiverte apper.

#### Innstilling og kontroll av lydplanken

Lydplankens innstillinger og lydplanken selv kan kontrolleres uten fjernkontroll.

### Oppdaterer lydplanken

Lydplanken kan oppdateres til den nyeste versjonen.

#### Krav

- Den trådløse ruteren må være koblet til nettet.
- En smart-enhet som en smart-telefon eller et nettbrett må være koblet til den trådløse ruteren via WiFi-tilkobling.

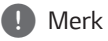

For mer informasjon om "LG Wi-Fi Speaker", følg instruksjonene i programmet eller se brukerhåndboken for "LG Wi-Fi Speaker".

## Installerer "LG WiFi-høyttaler"app

#### Via Apple "App Store" eller Google "Play Store"

- 1. Trykk Apple "App Store"-ikonet eller Google "Play Store"-ikonet.
- Skriv inn "LG WiFi-høyttaler" i søkefeltet og trykk "Søk".
- Velg "LG WiFi-høyttaler" i søkeresultatlisten for å laste ned.

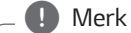

- "LG WiFi-høyttaler"-appen vil være tilgjengelig i versjoner av følgende programvarer. Android OS: Ver 5.0 (eller nyere) iOS: Ver 10 (eller nyere)
- Avhengig av enheten kan "LG WiFihøyttaler"-appen muligens ikke fungere.

## Fungerer med Google Assistant

Denne enheten fungerer med Google Assistant. Du kan kontrollere noen funksjoner på denne enheten: Spille av og stoppe musikk, og volumkontroll.

#### Krav

- Google Assistant innebygget enhet (solgt separat)
- Denne enheten må være koblet til Internett.
- Denne enheten må være registrert i [Google Home]-applikasjonen.

## Bruk av trådløs Bluetooth-teknologi

### **Om Bluetooth**

**Bluetooth** er trådløs kommunikasjonsteknologi for tilkobling innenfor en kort rekkevidde.

Lyden kan avbrytes hvis tilkoblingen forstyrres av andre elektroniske bølger eller hvis **Bluetooth** er tilkoblet i andre rom.

Å koble til individuelle enheter under trådløs Bluetooth-teknologi innebærer ingen kostnader. En mobiltelefon med trådløs Bluetooth-teknologi kan brukes via Cascade dersom tilkoblingen ble utført via trådløs Bluetooth-teknologi.

- Tilgjengelige enheter: Smart-telefon, MP3, bærbar PC, osv.
- Version: 4,0
- Codec: SBC, AAC

### **Bluetooth-profiler**

For bruk av trådløs **Bluetooth**-teknologi, må enheten kunne tolke visse profiler. Denne høyttaleren er kompatibel med følgende profiler.

A2DP (avansert lyddistribusjon profil)

### Hør på musikk via en Bluetoothenhet

Før du starter sammenkoblingen, kontroller at Bluetooth-funksjonen er slått på hos smart-enheten din. Se Bluetooth-enhetens brukerveiledning. Når en sammenkobling er fullført, må den ikke utføres igjen.

- Velg Bluetooth-funksjonen ved å trykke på F på fjernkontrollen eller F på enheten inntil funksjonen er valgt. "BT" og deretter "READY" vil vises i displayvinduet.
- Bruk Bluetooth-enheten og fullfør sammenkoblingen. Når du søker etter denne høyttaleren med en Bluetooth-enhet kan en liste over Bluetooth-enheter vises, avhengig av Bluetooth-enhetstypen. Høyttaleren din vises som "LG SK6 (XX:XX)".
- 3. Velg "LG SK6 (XX:XX).

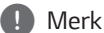

- XX:XX betyr de siste fire sifrene i adressen. For eksempel, hvis din enhet har MAC-adressen 20:C3:8F:C9:31:55, vil du se "LG SK6 (31:55)" på Bluetoothenheten din.
- Avhengig av Bluetooth-enhetstypen din, har noen enheter en forskjellig sammenkoblingsmetode. Angi PIN-koden (0000) ved behov.

4. Når denne enheten er koblet sammen med **Bluetooth**-enheten,

"PAIRED"  $\rightarrow$  enhetens navn  $\rightarrow$  "BT" vises i display-vinduet.

- Merk
- Hvis det ikke er mulig å vise enhetsnavnet på enheten, vil "-" vises.
- 5. Lytt til musikk.

Se brukerveiledningen for **Bluetooth**-enheten din for å spille musikk i **Bluetooth**-enheten din.

Etter volumnivået til **Bluetooth**-enheten din, vil volumnivået på **Bluetooth** justeres.

## Merk

- Ved bruk av Bluetooth-teknologi, må du opprette en tilkobling mellom enheten og Bluetooth-enheten så nær som mulig og holde avstand. Men det kan hende at den ikke fungerer bra i tilfellene nedenfor.
  - Det finnes en hindring mellom apparatet og **Bluetooth**-enheten.
  - Det finnes en enhet som bruker samme frekvens med Bluetooth-teknologi, som medisinsk utstyr, en mikrobølgeovn eller en trådløs LAN-enhet.

### Merk

- Denne enheten støtter Bluetooth-autosammenkobling. Men den fungerer ikke i tilfellene nedenfor.
  - Når du starter enheten på nytt.
  - Når du frakobler enheten selv.
  - Når du frakobler enheten på den tilkoblede **Bluetooth**-enheten.
- Lyden kan bli avbrutt når tilkoblingen forstyrres av en annen elektrisk bølge/ frekvens.
- Du kan ikke kontrollere **Bluetooth**-enheten med denne enheten.
- Sammenkobling er begrenset til "Ett" Bluetooth-enhet. Multi-sammenkobling støttes ikke.
- Avhengig av enhetstypen, vil du kanskje ikke være i stand til å bruke Bluetoothfunksjonen.
- Du kan bruke **Bluetooth** ved bruk av smarttelefon, MP3, nettbrett, osv.
- Jo større avstand mellom enheten og Bluetooth-enheten, jo lavere vil lydkvaliteten være.
- Bluetooth-tilkoblingen vil bli frakoblet når enheten er skrudd av eller Bluetoothenheten er langt unna enheten.
- Hvis Bluetooth-tilkoblingen er frakoblet, koble til Bluetooth-enheten igjen.
- Når en Bluetooth-enhet ikke er tilkoblet, vises "READY" på display-vinduet.
- Hvis du stiller inn Wi-Fi-funksjonen når statusen på nettverket er frakoblet, kan ikke Bluetooth og Wireless TV Sound Sync kobles til.
- Hvis du bytter til en annen funksjon etter tilkobling av Bluetooth-enheten, vil Bluetooth-tilkoblingen frakobles. Og du kommer tilbake til Bluetooth-funksjonen, vil Bluetooth-tilkoblingen kobles automatisk.

## BLUETOOTH-tilkoblingslås (BT LOCK)

Du kan begrense **Bluetooth**-tilkoblingen til kun BT (**Bluetooth**) og LG TV-funksjonen for å hindre uønsket **Bluetooth**-tilkobling.

For å slå på denne funksjonen, trykk og hold AUTO POWER på fjernkontrollen i ca. 2 sekunder i BT (Bluetooth)-funksjonen og trykk igjen mens "OFF - BT LOCK" vises. Da kan du begrense Bluetoothtilkoblingen.

For å slå av denne funksjonen, trykk og hold **AUTO POWER** på fjernkontrollen i ca. 2 sekunder i BT (**Bluetooth**)-funksjonen og trykk igjen mens "ON -BT LOCK" vises.

| Merk |
|------|
|      |

Selv om du slår BT LOCK-funksjonen På, blir denne lydplanken slått på via Auto-Strømfunksjonen. Slå av Auto-Strøm-funksjonen for å forhindre dette. (Side 28)

## Andre funksjoner

## Bruk av TV-fjernkontrollen din

Du kan kontrollere noen av funksjonene hos denne enheten med TV-fjernkontrollen din, samt andre selskapers fjernkontroller.

Kontrollerbare funksjoner er Volum Opp/Ned og Demp.

Trykk og hold **AV SYNC** på fjernkontrollen i ca. 3 sekunder: "ON - TV REMOTE" vises, og du kan kontrollere denne enheten gjennom TVfjernkontrollen din.

For å sjekke statusen på denne funksjonen, trykk på og hold **AV SYNC**.

For å slå av denne funksjonen, trykk på og hold AV SYNC og trykk på INFO igjen mens "ON - TV REMOTE" rulles.

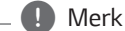

• Støttede TV-merker

| LG    | Panasonic | Philips | Samsung |
|-------|-----------|---------|---------|
| Sharp | Sony      | Toshiba | Vizio   |

- Sørg for at lydutgangen hos TVen din er innstilt til [Ekstern Høyttaler].
- Avhengig av fjernkontrollen, kan det hende at denne funksjonen ikke fungerer bra.
- Denne funksjonen fungerer ikke på LG TVs magiske fjernkontroll.
- Denne funksjonen vil kanskje ikke fungere bra når noen TV-kontrollfunksjoner som HDMI CEC, SIMPLINK og LG Sound Sync er slått PÅ.
- Noen fjernkontroller kan ikke støttes.
- Noen fjernkontroller kan ikke fungere dersom du trykker på volumknappen gjentatte ganger.

## **AV Sync**

Uoverensstemmelser kan oppstå mellom lyden fra lydplanken og bilder fra TVen. I dette tilfellet, kan denne funksjonen justere forsinkelsestiden.

- 1. Trykk på AV SYNC.
- 2. Bruk KA/DD for å kontrollere tiden, som kan du stille mellom 0 og 300 ms.

## Slå av lyden midlertidig

Trykk på 💐 (Demp) for å dempe enheten din.

Du kan dempe enheten din, for eksempel for å svare på telefonen. Indikatoren "MUTE" vises i displayvinduet.

For å avbryte, trykk på 🌂 (Demp) igjen på fjernkontrollen eller endre volumnivået.

## Auto-display-dimmer

Display-vinduet dimmes automatisk etter 15 sekunder med inaktivitet.

Når du trykker en knapp, blir display-vinduet lysere.

## Viser informasjon om inngangskilden

Du kan vise forskjellig informasjon om inngangskilden ved å trykke ().

OPT/ARC/HDMI/PORT.: Lydformat

BT (**Bluetooth**) : Navnet til den tilkoblede **Bluetooth**enheten

## **AUTO-STRØM Av**

Denne enheten vil slå seg selv av for å spare strømforbruket dersom hovedenheten ikke er koblet til en ekstern enhet, og ikke blir brukt på 15 minutter.

Den vil også slå seg selv av etter 6 timer hvis hovedenheten er koblet til en enhet ved hjelp av bærbar inngang.

Når nettverket er tilkoblet, bytter høyttaleren til nettverkets standby-modus. Deretter vil LEDindikatoren på enheten dimmes til hvit.

Hvis nettverket er frakoblet, vil høyttaleren bytte til standby-modus. LED-indikatoren på enheten vil lyse rødt.

## AUTO-STRØM På/Av

Lydplanken slås på og av automatisk via en inngangskilde: Optisk, LG TV, **Bluetooth** eller "LG WiFi-høyttaler"-app.

Denne funksjonen slås på og av hver gang du trykker på **AUTO POWER**.

### Slår på

Å slå på automatisk via denne funksjonen støttes kun i nettverkets ventemodus unntatt via optisk signal. Sjekk enhetens dimmet hvite LED-lys.

Når du slår på TV-en eller en ekstern enhet som er koblet til denne enheten, gjenkjenner denne enheten inngangssignalet og velger passende funksjon. Du kan høre lyden fra enheten.

Ved tilkobling av **Bluetooth**-enheten, slås denne enheten på og enheten vil kobles sammen med **Bluetooth**-enheten.

Når "LG WiFi-høyttaler"-appen kjøres og musikk spilles av på smart-enheten som allerede har blitt tilkoblet, bytter lydplanken til WiFi-funksjonen, og musikken kan høres gjennom lydplanken.

#### Slår av

Når TVen er slått av, bytter lydplanken til standbymodus.

## D Merk

- Etter at enheten er skrudd på med AUTO POWER funksjonen vil den slås automatisk av dersom det ikke er noe signal for en bestemte tidsperiode fra TVen tilkoblet med LG Sound Sync (Optisk/Trådløs).
- Etter at enheten er skrudd på med AUTO POWER-funksjonen vil den bli automatisk avslått dersom det ikke er noe signal for en bestemt tidsperiode fra den eksterne enheten.
- Dersom du skrudde av enheten direkte kan den ikke skrus på automatisk via AUTO POWER funksjonen. derimot kan enheten bli skrudd på via AUTO POWER funksjonen når optisk signal kommer etter 5 sekunder uten signal.
- Avhengig av den tilkoblede enheten, vil kanskje ikke denne funksjonen fungere.
- Hvis du kobler fra Bluetooth-forbindelsen med denne enheten, vil noen Bluetoothenheter forsøke å koble til enheten kontinuerlig. Derfor anbefales det å koble fra forbindelsen før du slår av enheten.
- Når du slår på enheten for første gang, er statusen til Auto Strøm-funksjonen slått på.
- For å bruke denne funksjonen, må hovedenheten registreres i listen over sammenkoblede enheter hos Bluetoothenheten.
- Du kan stille inn AUTO POWER-funksjonen kun når denne enheten er slått på.

## Automatisk funksjonsendring

Lydplanken gjenkjenner inngangssignaler som Optisk, Bluetooth, LG TV, Bærbar og "LG WiFi-høyttaler"-app og bytter deretter til en egnet funksjon automatisk.

#### Når TVen eller en ekstern enhet slås på

Når TVen eller en ekstern enhet som er tilkoblet via Optisk eller LG Sound Sync-lydsynkronisering (optisk eller trådløs) slås på, bytter lydplanken til en egnet funksjon, og lyden høres gjennom den.

#### Når du prøver å koble til en BLUETOOTH-enhet

Når du prøver å koble til **Bluetooth**-enheten til denne enheten, er **Bluetooth**-funksjonen valgt. Lytt til musikk på **Bluetooth**-enheten.

#### Kobling til bærbare enheter

Når den bærbare enheten tilkobles via en 3,5 mm stereo-kabel, bytter enheten til Bærbar-funksjonen. Du kan høre musikken fra enheten din.

#### Når musikk spilles av via "LG WiFihøyttaler"-appen

Når musikk spilles av via "LG WiFi-høyttaler"appen på smart-enheten, bytter lydplanken til WiFfunksjonen, og musikken kan høres gjennom den.

### Merk

- Det er nødvendig med fem sekunder uten signal for å endre til optisk funksjon.
- Denne enheten endrer ikke funksjonen til optisk hvis SIMPLINK hos den tilkoblede TVen, Blu-Ray-spilleren, set-top-boksen, CECstøttede enheten eller lignende tilkoblede enheter er slått på. Hvis du ønsker å bruke den automatiske funksjonsendringen, slå av SIMPLINKfunksjonen hos LG TVen. Det tar ca. 30 sekunder å slå av SIMPLINK.
- Hvis Bluetooth-tilkoblingens låsefunksjon er aktivert, vil Bluetooth-tilkobling kun være tilgjengelig hos Bluetooth- og LG TVfunksjonene (side 26).
- Hos WiFi -funksjon uten nettverkstilkobling kan du ikke koble sammen Bluetoothenheten og LG TVen via LG Sound Sync (trådløs). For å utføre disse tilkoblingene, endre til en annen funksjon.

## Lyd justering

## Innstilling av lydeffekt

Dette systemet har et antall av forhånds-innstilling surround lyd felt. Du kan velge en ønsket lyd modus ved å bruke **SOUND EFFECT**.

De displayede elementer for forsterkeren kan være forskjellig avhengig av lyd kilder og effekter.

| På display                                | Beskrivelse                                                                                            |  |
|-------------------------------------------|----------------------------------------------------------------------------------------------------|--|
| ASC<br>(Tilpasningsdyktig<br>lydkontroll) | Analyserer egenskapene av<br>inngangslyden og tilbyr lyden<br>optimalisert for innholdet i<br>sanntid. |  |
| BASS BLAST                                |                                                                                                    |  |
| or                                        | Forsterker bass og kraftig lyd.                                                                        |  |
| BASS BLAST+                               |                                                                                                    |  |
| STANDARD                                  | Optimert lyd kan nytes.                                                                                |  |
| DTS VIRTUAL : X                           | Du kan nyte mer oppslukende<br>og kinoaktig surround-lyd.                                              |  |

#### Merk

- Lydeffektrekkefølgen kan variere avhengig av regionale alternativer.
- I noen av lydeffektmodusene, hos noen høyttalere, finnes det ingen lyd eller lav lyd. Dette er avhengig av lydmodusen og lydkilden - det er ikke en defekt.
- Det kan hende at lydeffektmodusen må tilbakestilles etter at inngangen byttes, noen ganger også etter at lydfilen endres.

### Juster volumnivået automatisk

Denne enheten støtter Auto-volumfunksjon, som automatisk justerer lydnivået.

Hvis utgangslyden er for høy eller for lav, trykk på AUTO VOL fjernkontrollen. Deretter kan du nyte lyden ved passende nivåer.

For å avbryte denne funksjonen, trykk på knappen igjen mens "ON-AUTO VOLUME" vises.

### Juster lydnivå

Lydnivået til hver høyttaler kan justeres: Subwoofer, Diskant, Bass.

- 1. Trykk -knappen gjentatte ganger for å velge høyttaleren som skal justeres.
- 2. Trykk VOL +/- for å justere lydnivået.

| Høyttaler | Display-<br>skjerm | Rekkevidde |
|-----------|--------------------|------------|
| Subwoofer | WF                 | -15~6      |
| Diskant   | TRE                | -5 ~ 5     |
| Bass      | BAS                | -5 ~ 5     |

## Standby-modus

Høyttaleren bytter til standby-modus hvis det ikke finnes musikkavspilling eller knappaktivitet.

## Standby-modus

#### Alternativ 1.

Hvis nettverket er frakoblet, og det ikke finnes musikkavspilling eller knappaktivitet i 15 minutter, vil høyttaleren bytte til standby-modus. Deretter vises "GOOD-BYE" i display-vinduet og LED-indikatoren på enheten blir rød.

### Alternativ 2.

Hvis du trykker på og holder () på enheten eller () på fjernkontrollen i ca. 3 sekunder, vil høyttaler bytte til standby-modus. Deretter vises "GOOD-BYE" i display-vinduet og LED-indikatoren på enheten blir rød.

## Nettverk-standby-modus

#### Alternativ 1.

Hvis nettverket er tilkoblet, men det ikke finnes musikkavspilling eller knappaktivitet i 15 minutter, vil høyttaleren bytte til nettverk-standby-modus. Deretter vil LED-indikatoren på enheten dimmes til hvit.

### Alternativ 2.

Hvis du trykker på 🕐 på enheten eller 🕐 på fjernkontrollen, vil høyttaler bytte til nettverkstandby-modus. Deretter vil LED-indikatoren på enheten dimmes til hvit.

## **Bluetooth standby-modus**

Hvis **Bluetooth** standby-modusen er slått PÅ, bytter høyttalerne til **Bluetooth** standby-modus når de er slått av.

Når du slår på hovedenheten i **Bluetooth** standbymodus, kan **Bluetooth** og LG TV koble til selv om nettverket ikke er tilkoblet.

Juster volumet på enheten til minimum. Trykk og hold — på enheten og ① på fjernkontrollen i ca. 3 sekunder. Du kan se "ON-BT STANDBY" og enheten bytter til **Bluetooth** standby-modus.

For å avbryte denne funksjonen, trykk ① mens "ON-BT STANDBY" vises.

. 🚺 Merk

For å bruke denne funksjonen, bør AUTO POWER-funksjonen slås på.

## Tilbakestilling av høyttaleren

Hvis høyttaleren ikke reagerer, tilbakestill høyttaleren.

Trykk på og hold 奈-knappen inntil du hører pipelyden én gang. "RESET" vises i display-vinduet. Da blir alle trådløse nettverksporter deaktivert og lagret trådløs nettverksinformasjon blir slettet.

## Feilsøking

## Generelt

| Symptomer                                | Årsak & Løsning                                                                                                    |
|------------------------------------------|----------------------------------------------------------------------------------------------------|
| Enheten fungerer ikke<br>ordentlig.      | <ul> <li>Slå av strømmen hos denne enheten og den tilkoblede eksterne enheten (TV,<br/>woofer, DVD-spiller, forsterker, osv.) og slå dem på igjen.</li> </ul>                                    |
|                                          | <ul> <li>Koble fra strømledningen til denne enheten og den tilkoblede eksterne<br/>enheten (TV, woofer/basshøyttaler, DVD-spiller, forsterker, osv.) og prøv å<br/>koble til på nytt.</li> </ul> |
|                                          | Forrige innstilling kan ikke lagres når strømmen på enheten er slått av.                                                                                                    |
| Strømmen slås ikke på.                   | Er strømledningen koblet til stikkontakten?                                                                                                    |
|                                          | Koble strømledningen til stikkontakten.                                                                                                    |
| Det finnes ingen lyd.                    | Er volumet satt til minimum?                                                                                                    |
|                                          | Justering av lydstyrken.                                                                                                    |
|                                          | Når du bruker en tilkobling med en ekstern enhet (set-top-boks, <b>Bluetooth</b> -<br>enhet, osv.), juster volumet på enheten.                                                                   |
|                                          | Er dempfunksjonen aktivert?                                                                                                    |
|                                          | • Trykk på 💐 eller juster volumnivået for å avbryte dempfunksjonen.                                                                                                    |
|                                          | Er funksjonen riktig ordentlig?                                                                                                    |
|                                          | Sjekk inngangskilden og velg den korrekte inngangskilden.                                                                                                    |
| Ingen woofer-lyd                         | Er basshøyttaleren tilkoblet?                                                                                                    |
|                                          | Koble strømledningen til basshøyttaleren inn i veggkontakten sikkert.                                                                                                    |
|                                          | Er sammenkobling mellom enheten og basshøyttaleren frakoblet?                                                                                                    |
|                                          | Sammenkoble enheten og basshøyttaleren. (side 13)                                                                                                    |
| Fjernkontrollen fungerer                 | Står fjernkontrollen for langt unna enheten?                                                                                                    |
| ikke ordentlig.                          | • Bruk fjernkontrollens innen ca. 7 m.                                                                                                    |
|                                          | Finnes det en hindring mellom fjernkontrollen og enheten?                                                                                                    |
|                                          | Fjern hindringen.                                                                                                    |
|                                          | Er batteriene i fjernkontrollen brukt opp?                                                                                                    |
|                                          | Erstatt batteriene med nye batterier.                                                                                                    |
| AUTO POWER-<br>funksjonen fungerer ikke. | Kontroller tilkoblingen av den eksterne enheten, f.eks. TV, DVD-/Blu-Ray-spiller<br>eller <b>Bluetooth</b> -enhet.                                                                               |
|                                          | Sjekk SIMPLINK-tilstanden hos LG TVen din og slå av SIMPLINK.                                                                                                    |
|                                          | Avhengig av den tilkoblede enheten, kan det hende at denne funksjonen ikke<br>fungerer.                                                                                                    |
| LG Sound Sync fungerer                   | Sjekk om LG TVen din støtter LG Sound Sync.                                                                                                    |
| ikke.                                    | Sjekk tilkoblingen av LG Sound Sync.                                                                                                    |
|                                          | Sjekk lydinnstillingen på TVen din og på denne enheten.                                                                                                    |

| Symptomer                                                        | Årsak & Løsning                                                                                                    |
|------------------------------------------------------------------|----------------------------------------------------------------------------------------------------|
| Lydutgangen til enheten                                          | Sjekk detaljene nedenfor og juster enheten i tråd med disse.                                                                                                    |
| virker lavt.                                                     | • Bytt tilstanden til DRC-funksjonen til [OFF] ved bruk av "LG WiFi-høyttaler".                                                                                                    |
|                                                                  | <ul> <li>Når lydplanken er koblet til TVen, endre AUDIO DIGITAL OUT-innstillingen på<br/>TV-oppsettsmenyen fra [PCM] til [AUTO] eller [BITSTREAM].</li> </ul>                                     |
|                                                                  | <ul> <li>Når lydplanken er koblet til spilleren, endre AUDIO DIGITAL OUT-innstillingen<br/>på oppsettsmenyen til spilleren fra [PCM] til [PRIMARY PASS-THROUGH]<br/>eller [BITSTREAM].</li> </ul> |
|                                                                  | • Endre DRC-lydinnstillingen hos den tilkoblede enhetens oppsettmeny [OFF].                                                                                                    |
|                                                                  | <ul> <li>Sørg for at nattmodus ikke er på. Slå av [OFF] nattmodus.</li> </ul>                                                                                                    |
| Enheten kobler ikke<br>sammen med <b>Bluetooth</b> -<br>enheter. | <ul> <li>Slå av Bluetooth-tilkoblingens låsefunksjon (side 26).</li> </ul>                                                                                                    |

## Nettverk

| Symptomer                                                | Årsak & Løsning                                                                                                    |
|----------------------------------------------------------|----------------------------------------------------------------------------------------------------|
| Kan ikke koble høyttaleren<br>til hjemmenettverket ditt. | Den trådløse kommunikasjonen kan forstyrres av husholdningsapparater som<br>bruker radio-frekvenser. Flytt høyttaleren unna disse.                                                   |
| Mediaservere vises ikke<br>på enhetslistene.             | <ul> <li>Brannmur- eller anti-virusprogramvaren på serveren din kjører. Slå<br/>av brannmur- eller anti-virusprogramvaren som kjøres på PCen eller<br/>mediaserveren din.</li> </ul> |
|                                                          | <ul> <li>Påse at høyttaleren er koblet til det lokale nettverket som media-serveren din<br/>er koblet til.</li> </ul>                                                                |
| "LG WiFi-høyttaler" virker                               | Er "LG WiFi-høyttaler" tilkoblet?                                                                                                    |
| ikke ordentlig.                                          | • Tilkoble "LG WiFi-høyttaler".                                                                                                    |
|                                                          | Er LAN-kabelen koblet til den trådløse ruteren og "LG WiFi-høyttaler" ordentlig?                                                                                                    |
|                                                          | <ul> <li>Koble LAN-kabelen til LAN-porten på baksiden av "LG WiFi-høyttaler" og til<br/>den trådløse ruteren.</li> </ul>                                                             |
|                                                          | Hvis ruteren startes på nytt?                                                                                                    |
|                                                          | <ul> <li>Strømmen til høyttaleren må slås av og på igjen.</li> </ul>                                                                                                    |
|                                                          | Hvis du installerer en ny ruter.                                                                                                    |
|                                                          | <ul> <li>Du må utføre en fabrikkinnstilling og sette opp nettverkstilkoblingen for<br/>høyttaleren.</li> </ul>                                                                       |

## Appen

| Symptomer                                   | Årsak & Løsning                                                                         |
|---------------------------------------------|-----------------------------------------------------------------------------------------|
| "LG WiFi-høyttaler"-<br>appen fungerer ikke | Oppstår en feil når du åpner appen?                                                     |
|                                             | Sørg for at smart-enheten din er kompatibel med appen.                                  |
| oraentiig.                                  | Sikre at "LG WiFi-høyttaler"-appen er den nyeste versjonen.                             |
|                                             | <ul> <li>Sørg for at LED-lyset foran på høyttaleren endres fra rød til hvit.</li> </ul> |

## MERKNADER om trådløs bruk

| Symptomer                                                                                         | Årsak & Løsning                                                                                                    |  |
|---------------------------------------------------------------------------------------------------|----------------------------------------------------------------------------------------------------|--|
| Denne enheten kan<br>bli utsatt for trådløs<br>interferens.                                       | <ul> <li>Trådløs vil muligens ikke fungere normalt i områder med svakt signal.</li> <li>Vennligst installer enheten nær en trådløs subwoofer.</li> <li>Ikke installer enheten på metallmøbler for optimal ytelse.</li> </ul>                                                                                                    |  |
| Bluetooth-enheter kan<br>bli utsatt for funksjonsfeil<br>eller lage støy i følgende<br>tilfeller. | <ul> <li>Hvis deler av kroppen din kommer i kontakt med senderen til Bluetooth-<br/>enheten eller lydplanken.</li> <li>Hvis en hindring, vegg eller enheten er installert på et bortgjemt sted.</li> <li>Hvis en enhet (trådløst LAN, medisinsk utstyr eller mikrobølgeovn) bruker<br/>samme frekvens, må avstanden mellom produktene være så stor som mulig.</li> <li>Hvis enheten kobles til Bluetooth-enheten, må avstanden mellom produktene<br/>være så kort som mulig.</li> <li>Hvis enheten er for langt unna Bluetooth-enheten, blir tilkoblingen frakoblet<br/>og feil kan oppstå.</li> </ul> |  |

## MERKNADER for å slippe Demo-modus

| Symptomer                                                                                                    | Årsak & Løsning                                                                                                    |
|----------------------------------------------------------------------------------------------------|----------------------------------------------------------------------------------------------------|
| Kan ikke endre inngangskilden med <b>F</b> -knappen,<br>f.eks. BT ( <b>Bluetooth</b> ), HDMI osv. og kun [DEMO]-<br>indikasjonen vises på front-displayet. | Frakoble strømledningen og koble den til igjen.<br>Hvis den ikke virker, trykk og hold 奈 -knappen på lyd-<br>planken inntil pipelyden lyder én gang. "RESET" vises i |
| Fjernkontrollen virker ikke (ingen respons).                                                                                                    | display-vinduet.                                                                                                    |

## Filkrav

Tilgjengelige filtyper: "mp3", flac", "aac", "ogg", "wav"

Samplingfrekvens: innen 32 til 48 kHz (mp3), opp til 192 kHz/24 bit (flac)

Bithastighet: opp til 320 kbps (mp3)

- Filkravene er ikke alltid kompatible. Det kan finnes noen restriksjoner ved filfunksjoner og mediaserverens evner.
- Enkelte .wav-filer støttes ikke av denne høyttaleren.
- Avhengig av filtypene og innspillingsmetodene, kan det hende at de ikke spilles av.
- Enkelte DRM-lastede filer støttes ikke av denne høyttaleren.
- Typer støttede filer kan variere avhengig av operativsystemet og/eller produsenten av smartenheten og PCen.

## Varemerker og lisenser

Alle andre varemerker tilhører de respektive eierne.

## DOLBY AUDIO

Produsert under lisens fra Dolby Laboratories. Dolby, Dolby Audio og det doble D-symbolet er varemerker for Dolby Laboratories.

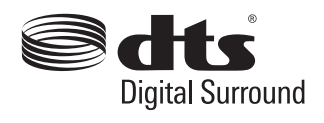

For DTS-patenter, se http://patents.dts.com. Produsert under lisens fra DTS Licensing Limited. DTS, Symbolet, DTS og Symbolet sammen, og Digital Surround er registrerte varemerker og/eller varemerker for DTS, Inc. i USA og/eller andre land. © DTS, Inc. Alle rettigheter forbeholdt.

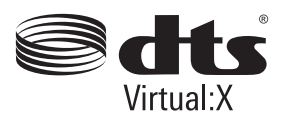

For DTS-patenter, se http://patents.dts.com. Produsert under lisens fra DTS Licensing Limited. DTS, Symbolet, DTS og Symbolet sammen, og DTS Virtual:X er registrerte varemerker og/eller varemerker for DTS, Inc. i USA og/eller andre land. © DTS, Inc. Alle rettigheter forbeholdt.

## 🚯 Bluetooth®

Bluetooth<sup>®</sup>-merket og -logoene er registrerte varemerker som eies av Bluetooth SIG, Inc. og all bruk av slike merker av LG Electronics er lisensiert. Andre varemerker og varenavn tilhører sine respektive eiere.

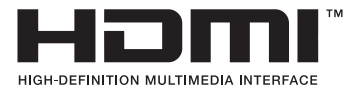

Betegnelsene HDMI og HDMI High-Definition Multimedia Interface, samt HDMI-logoen er varemerker eller registrerte varemerker for HDMI Licensing LLC i USA og i andre land.

## Spesifikasjoner

| Generelt                                                                                                    |                                                                         |  |
|----------------------------------------------------------------------------------------------------|-------------------------------------------------------------------------|--|
|                                                                                                    | Se hovedetiketten på enheten.                                           |  |
| Strømforbruk                                                                                                    | Nettbasert standby : 5,7 W<br>(Hvis alle nettverksporter er aktiverte.) |  |
| AC-adapter Modell : DA-38A25<br>Produsent : Asian Power Devices Inc.<br>Inngang : 100 - 240 V ~ 50 - 60 Hz<br>Utgang : 25 V === 1,52 A |                                                                         |  |
| Dimensjoner (B x H x D)                                                                                                    | ca. 1061,0 mm x 57,5 mm x 87,0 mm (med fotstøtte)                       |  |
| Driftstemperatur                                                                                                    | 5 °C til 35 °C                                                          |  |
| Driftsfuktighet                                                                                                    | 5 % til 90 %                                                            |  |
| Tilgjengelig digital inndata<br>lydsamplingsfrekvens                                                                                   | 32 kHz, 44,1 kHz, 48 kHz, 88,2 kHz, 96 kHz                              |  |
| Tilgjengelig<br>digitallydinngangsformat                                                                                               | Dolby Audio, DTS Digital Surround, PCM                                  |  |
| Inngang/Utgang                                                                                                    |                                                                         |  |
| OPTICAL IN                                                                                                    | ЗV (p-p), optisk kontakt x 1                                            |  |
| PORTABLE IN                                                                                                    | 0,32 Vrms (3,5 mm stereo-kontakt) x 1                                   |  |
| HDMI IN                                                                                                    | 19 Pin (Type A, HDMI™-kontakt) x 1                                      |  |
| HDMI OUT                                                                                                    | 19 Pin (Type A, HDMI™-kontakt) x 1                                      |  |
| Forsterker (RMS-utgang)                                                                                                    |                                                                         |  |
| Totalt                                                                                                    | 360 W RMS                                                               |  |
| Foran                                                                                                    | 80 W RMS x 2 (4 $\Omega$ ved 1 kHz, THD 10 %)                           |  |
| Basshøvttaleren                                                                                                    | 200 W RMS (3 Q ved 80 Hz THD 10 %)                                      |  |

| Trådløs basshøyttaler   |                                    |  |
|-------------------------|------------------------------------|--|
| Strømkrav               | Se hovedetikett på basshøyttaler.  |  |
| Strømforbruk            | Se hovedetikett på basshøyttaler.  |  |
| Туре                    | 1-veis 1 høyttaler                 |  |
| Impedans                | 3Ω                                 |  |
| Rangert inngangsstrøm   | 200 W RMS                          |  |
| Maks. inngangseffekt    | 400 W RMS                          |  |
| Dimensjoner (B x H x D) | ca. 171,0 mm x 393,0 mm x 248,5 mm |  |

| System                       |                                             |
|------------------------------|---------------------------------------------|
| LAN-port                     | Ethernet-kontakt x 1, 10 BASE-T/100 BASE-TX |
| Trådløs LAN (intern antenne) | 802.11a/b/g/n WiFi-nettverk                 |

• Design og spesifikasjonene kan endres uten forvarsel.

## Håndtering av høyttaleren

#### Ved sending/transport av høyttaleren

Vennligst ta vare på den originale emballasjen/ innpakningen. Hvis enheten må sendes, bør den pakkes i den originale emballasjen/innpakningen fra fabrikken, for maksimum beskyttelse.

#### Å holde utvendige overflater rene

- Bruk ikke ustabile væsker (som insekt-spray) i nærheten av enheten.
- Tørking med sterkt press kan skade overflaten.
- Ikke la gummi- eller plastikkprodukter være i kontakt med enheten over lengre tid.

#### Rengjøring av høyttaleren

For å rengjøre spilleren, bruk en myk og tørr klut. Hvis overflatene er svært skitne, bruk en myk klut fuktet med mildt såpevann. Ikke bruk sterke rengjøringsmidler som alkohol, bensin eller fortynner, da disse kan skade overflaten på høyttaleren.

## Viktig informasjon angående nettverkstjenester

Alt av informasjon, data, dokumenter, kommunikasjon, nedlastinger, filer, tekst, bilder, fotografier, grafikk, videoer, webcaster, publikasjoner, verktøy, ressurser, programvare, kode, programmer, tilleggsprogrammer, widgets, applikasjoner, produkter og annet innhold ("Innhold") og alle tjenester og tilbud ("Tjenester") tilbudt eller gjort tilgjengelig av eller via en tredjepart (hver en "Tjenesteleverandør") er ansvaret til den Tjenesteleverandøren det har kommet fra.

Tilgjengeligheten av og adgang til Innhold og Tjenester levert av Tjenesteleverandøren gjennom LGE-enheten er underlagt endring til enhver tid, uten forhåndsvarsel - inkludert, men ikke begrenset til suspensjon, fjerning eller opphør av alt eller deler av Innholdet eller Tjenestene.

Skulle du ha spørsmål eller problemer relatert til Innholdet eller Tjenestene, kan du se på Tjenesteleverandørens nettside for den nyeste informasjonen. LGE er verken ansvarlig for eller forpliktet til å yte kundeservice, relatert til Innhold og Tjenester. Spørsmål eller anmodninger om kundeservice angående Innhold eller Tjenester må stilles direkte til respektive leverandører av Innhold og Tjenester.

Legg merke til at LGE ikke er ansvarlig for noe av Innhold eller Tjenester levert av Tjenesteleverandøren eller noen endringer i, fjerning av eller opphør av slikt Innhold eller slike Tjenester, og garantererer ikke tilgjengeligheten av eller adgang til slikt Innhold eller slike Tjenester.

## **VILKÅR FOR BRUK**

Disse Vilkår for Bruk gjelder for de individer og grupper som bruker LG WiFi-høyttaler, enhver programvare tilknyttet LG WiFi-høyttaler, denne applikasjonen og alle tjenester tilknyttet denne applikasjonen (felles "LG-programvare"). De angir LGEs forpliktelser overfor deg, så vel som identifiserer det som bør gjøres og/eller ikke gjøres, som du må være klar over når du bruker LG-programvare. LGprogramvare er patentbeskyttet programvare som eies av LG Electronics Inc., et selskap registrert i Korea med forretningskontor i Yeouido-dong 20, Yeoungdeungpo-gu, Seoul, Korea. LGE, og sine lisensgivere ("LGE", "oss" eller "vi").

Ved å få tilgang til eller bruke LG-programvare, bekrefter du at du aksepterer disse Vilkår for Bruk og at du samtykker til å overholde dem. Hvis du ikke samtykker til disse Vilkår for Bruk, kan du ikke få tilgang til eller bruke LG-programvare. I den utstrekning at det oppstår noen konflikt mellom disse Vilkår for Bruk og ethvert annet dokument det er henvist til i disse Vilkår for Bruk, vil disse Vilkår for Bruk gjelde, med mindre annet er klart angitt i det relevante dokumentet.

Vi gir deg en ikke-eksklusiv lisens til å bruke den forhåndsintallerte kopien av LG-programvare utelukkende, i den utstrekning det er nødvendig for deg for å benytte din LG WiFi-høyttaler personlig og ikke til noe annet formål.

Du bekrefter at alle eierskapsrettigheter til LGprogramvare hvor som helst i verden tilhører oss eksklusivt og at ingen eierskapsrettigheter i LGprogramvare er overført til deg. Du har kun rett til den begrensede bruken av LG-programvare som er angitt i disse lisensvilkårene.

Du kan ikke kopiere, endre, dekompilere eller demontere vår programvare på noen måte, med mindre du har tillatelse til å gjøre dette etter lov. Vi forbeholder oss retten til å suspendere, trekke tilbake eller avvikle alle eller deler av Tjenestene uten varsel hvis vi anser at du bryter disse Vilkår for Bruk.

Du bekrefter at LG-programvare ikke er utviklet for å innfri dine individuelle krav. Vi gir ingen løfter eller garantier om at LG-programvare er fri for defekter eller feil eller at den alltid vil være tilgjengelig. Vi benytter oss av kommersielt rimelige anstrengelser for å tilby LG-programvare på et kontinuerlig, høykvalitets grunnlag, men kan ikke garantere at de alltid vil være tilgjengelige, uavbrutte eller feilfrie. Det er mulig at vi vil måtte avbryte eller innstille levering av LG-programvare eller suspendere eller begrense din bruk av alle eller deler av Tjenestene der hvor vi anser det som rimelig nødvendig av tekniske, driftsmessige, sikkerhetsmessige, lovmessige eller forskriftsmessige årsaker.

Vi aksepterer ikke ansvar hvis Tjenestene eller deler av dem av noen årsak ikke er tilgjengelig på et tidspunkt eller for en periode.

Selv om du kan bruke LG-programvare til å laste ned eller få tilgang til innhold eller applikasjoner som er gjort tilgjengelig av tredjeparter på LG-programvaren din, gir vi ingen løfter eller garantier for at du alltid vil kunne få tilgang til slikt innhold eller slike applikasjoner. I den utstrekning vi er lovmessig i stand til å gjøre det, ekskluderer vi alle garantier, betingelser eller andre vilkår som kan være implisert i disse lisensbetingelsene etter lov.

I den utstrekning vi er lovmessig i stand til å gjøre det, ekskluderer vi ethvert ansvar for ethvert tap eller enhver skade oppstått for deg eller noen annen person i forbindelse med din bruk av LG-programvare. Vi er kun ansvarlige for påført tap eller skade som er et overskuelig resultat av vårt brudd på disse lisensbetingelsene, eller vår uaktsomhet opp til den summen som er spesifisert nedenfor, men vi er ikke ansvarlige for noe tap eller skade som ikke er overskuelig. Tap eller skade er overskuelig om det er en åpenbar konsekvens av vårt brudd, eller om det var beregnet av deg og oss når du begynte å bruke LG-programvare.

For ethvert tap eller skade som ikke er ekskludert under disse lisensbetingelsene, enten i kontrakt, forvoldt skade (inkludert forsømmelse) eller på annen måte, vil vårt totale ansvar og vår gruppe av selskaper overfor deg begrense seg til den summen du betalte for LG-programvaretjenesten din. I den utstrekning det er tillatt under gjeldende lover, tillater ikke enkelte jurisdiksjoner begrensning eller ekskludering av ansvar for tilfeldige eller påfølgende skader, eller har lovgivning som innskrenker begresning eller ekskludering av ansvar, slik at det ovenstående kanskje ikke gjelder for deg.

Ingenting i disse lisensbetingelsene skal begrense eller ekskludere vårt ansvar for død eller personskade relatert til vår forsømmelse, bedrageri eller bedragerske opplysninger som ikke kan ekskluderes eller begrenses etter lov.

LG-programvare gir tilgang til "apper" og lenker til andre tjenester som eies og drives av tredjeparter, slik som innholdsleverandører. Enhver tredjeparts applikasjon, tjenester og innhold som du aksesserer via Tjenestene er gjort tilgjengelige for deg av disse tredjeparts leveranørene og befinner seg utenfor omfanget for disse Vilkår for Bruk.

Dine forretninger med enhvert tredjeparts leverandør er kun mellom deg og den relevante leverandøren og kan være underlagt leverandørens egne vilkår, betingelser og personvernerklæring. Vi oppmuntrer deg til å lese disse dokumentene, selv om vi ikke er ansvarlig for innholdet i dem. Vi påtar oss ikke noe ansvar for apper, tjenester eller innhold som leveres av tredjeparts leverandører.

Vi kan pålegge begrensninger på bruk av eller tilgang til visse tredjeparts innhold, applikasjoner eller tjenester, i ethvert tilfelle uten varsel eller ansvar. Vi avviser uttrykkelig ethvert ansvar for enhver endring, avbrudd, utkobling, fjerning eller suspensjon av innhold, applikasjon eller tjeneste som er gjort tilgjengelig gjennom denne LG-programvaren. Vi er verken ansvarlig for eller forpliktet til å yte kundeservice relatert til innhold, applikasjoner og tjenester. Spørsmål eller anmodninger om service angående tredjeparts innhold, applikasjoner eller tjenester må stilles direkte til respektive leverandører av innhold og tjenester eller applikasjonsutviklere, etter hva som er hensiktsmessig.

Disse Vilkår for Bruk påvirker ikke dine lovfestede rettigheter som forbruker.

Tjenestenes egnethet for barn og foreldrekontrollverktøy.

Modifiser dette tilsvarende, hvis hensiktsmessig: Tjenestene er ikke egnet for barn under 13 år, og er ikke spesielt strukturert for barn under 13 år. Videre, noe av innholdet du kan få tilgang til gjennom din bruk av Tjenestene kan inneholde materiale som du anser som uanstendig, upassende eller ikke egnet for barn.

Hvis du lar et barn bruke din LG Smart TV til å få tilgang til Tjenestene, er du eneansvarlig for å avgjøre hvorvidt de relevante Tjenestene er egnet for det barnets tilgang.

Din Smart TV tilbyr et foreldrekontrollverktøy (som en 4-sifret PIN-kode). Hvis du har aktivert denne 4-sifrede PIN-koden, vil din LG Smart TV ikke kunne vise begrenset innhold, med mindre du angir PIN-koden. Du er ansvarlig for å sette opp og vedlikeholde foreldrekontrollverktøyet og eventuelle andre kontroller som er tilgjengelige og vi vil ikke være ansvarlige for noen urett, skade eller tap påført deg eller noen annen bruker av din LG Smart TV, som resultat av at du ikke gjør dette. Avhengj av din modell av LG Smart TV, kan det være at denne funksjonen ikke er tilgjengelig.

#### Virus og sikkerhet

Vi benytter oss av kommersielt rimelige anstrengelser for å påse at Tjenestene er sikre og virusfrie, men disse anstrengelsene kan ikke og garanterer ikke at Tjenestene vil være fri for defekter, virus eller andre sårbarheter.

Videre aksepterer vi ikke noe ansvar for noe tap eller skade forårsaket av et virus, distribuert tjenestenektangrep eller annet teknologisk skadelig materiale som kan infisere din LG Smart TV, data eller annet materiale som tilhører deg, under din bruk av Tjenestene.

Modifiser dette tilsvarende, hvis hensiktsmessig: Klager

Hvis du har noen spørsmål, bekymringer eller klager angående Tjenestene, vennligst kontakt [inkluder henvisning til ikke-personlig LG e-postadresse].

Modifiser dette tilsvarende, hvis hensiktsmessig: Diverse

Med mindre annet er uttrykkelig angitt, skal disse Vilkår for Bruk og dokumentene det er henvist til i dem, inneholde hele avtalen mellom oss og deg angående din bruk av Tjenestene og erstatte alle foregående avtaler, arrangementer, tilsagn eller forslag (skriftlige eller muntlige) mellom oss og deg, angående din bruk av Tjenestene.

Vi kan overdra, sette bort eller på annen måte overføre deler av eller alle våre rettigheter og forpliktelser under disse Vilkår for Bruk til andre selskaper, firmaer eller personer. Vi kan kun gjøre dette hvis det ikke materielt påvirker dine rettigheter under disse Vilkår for Bruk. Du kan ikke overdra, sette bort eller på annen måte overføre dine rettigheter eller forpliktelser under disse Vilkår for Bruk (unntatt hvor du avhender din LG Smart TV til en tredjepart), med mindre du først avtaler dette skriftlig med oss.

Hvis vi beslutter å ikke utøve eller håndheve enhver rettighet som vi har mot deg på et særskilt tidspunkt, forhindrer ikke dette oss fra å senere beslutte å utøve eller håndheve denne rettigheten.

Hvis noen del av disse Vilkår for Bruk blir dømt ulovlige, ugyldige eller på annen måte ikke kan håndheves av en rett eller regulerende myndighet, skal den delen dette angår slettes og gjenværende deler av Vikår for Bruk skal fortsatt være gyldige.

Disse Vilkår for Bruk skaper eller utgjør ingen rettigheter som kan håndheves av enhver person som ikke er part i dem. Disse Vilkår for Bruk ledes av lovene i det landet hvor din LG Smart TV er solgt og både du og LGE samtykker til å underkaste dere den eksklusive jurisdiksjonen til retten i det landet hvor din LG Smart TV er solgt i forbindelse med det samme.

Denne avtalen skal styres av lovene til Republikken Korea, ekskludert deres konflikter om lovbestemmelser.

Hvis du har noen spørsmål eller kommentarer om disse Vilkår for Bruk, vennligst kontakt www.lg.com.

Disse Vilkår for Bruk kan oppdateres av LGE fra tid til annen. Hvis vi gjør en materiell endring i våre Vilkår for Bruk, vil vi oppdatere deg via LG-programvaren din eller andre metoder.

#### Melding med informasjon om programvare med åpen kildekode

Besøk http://opensource.lge.com for å motta kildekoden under GPL, LGPL, MPL og andre åpne kildelisenser som dette produktet inneholder.

I tillegg til kildekoden er alle lisensvilkår, garantifraskrivelser og merknader om opphavsrett tilgjengelige for nedlasting.

LG Electronics vil også gi deg åpen kildekode på CD-ROM mot å få dekket distribusjonskostnadene (som utgifter til medier, frakt og ekspedisjon). Send en forespørsel til opensource@lge.com.

Dette tilbudet gjelder i tre år etter vår siste levering av dette produktet. Dette tilbudet er gyldig for alle som mottar denne informasjonen.

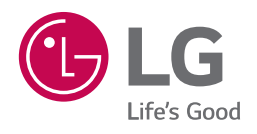

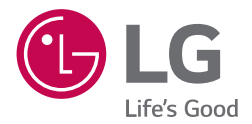

# BRUKERVEILEDNING LG WiFihøyttaler

www.lg.com

## Innholdsfortegnelse

### 1 Kom i gang

- 3 "LG WiFi-høyttaler"
- 3 Installerer "LG WiFi-høyttaler"-appen
- 4 Start med "LG WiFi-høyttaler"-appen

#### 2 Tilkobling

- 5 Kobling av høyttaleren til hjemmenettverket
- 5 Kablet tilkobling
- 6 Enkel tilkobling
- 7 Manuell tilkobling

### 3 Drift

- 9 Nyt musikken med "LG WiFi-høyttaler"-appen
- 9 Oversikt over sidemenyen
- 10 Oversikt over [My Speakers]
- 10 Avspilling av en sang
- 11 Administrering av en sang
- 12 Oversikt over avspilling
- 13 Innstillinger
- 13 Innstillinger hos den tilkoblede høyttaleren
- 15 Innstillinger for "LG WiFi-høyttaler"-appen

## "LG WiFi-høyttaler"

Med "LG WiFi-høyttaler"-appen kan ulike funksjoner brukes på denne høyttaleren via smart-enheten:

#### Nytelse av musikk på enheten og hjemmenettverksserveren

Musikken kan lyttes til på smart-enheten og hjemmenettverksserveren.

#### Bruk av innebygget Chromecast

Musikkinnholdet kan nytes via denne høyttaleren med Chromecast-aktiverte apper.

#### Innstilling og kontroll av høyttaleren

Høyttalerinnstillingene kan administreres og høyttaleren kan kontrolleres selv uten fjernkontroll.

#### Oppdaterer høyttaleren

Høyttaleren kan oppdateres til den nyeste versjonen.

## Installerer "LG WiFi-høyttaler"appen

#### Via Apple "App Store" eller Google "Play Store"

- 1. Trykk Apple "App Store"-ikonet eller Google "Play Store"-ikonet.
- Skriv "LG WiFi-høyttaler" i søkefeltet og trykk "Søk".
- Velg "LG WiFi-høyttaler" i søkeresultatlisten for å laste ned.
  - . 🚺 Merk
  - "LG WiFi-høyttaler"-appen vil være tilgjengelig i versjoner av programvaren som følger.
     Android OS: Ver 5.0 (eller nyere) iOS: Ver 10 (eller nyere)
  - Avhengig av enheten, kan "LG WiFihøyttaler"-appen muligens ikke fungere.

## Start med "LG WiFi-høyttaler"appen

Ved lansering av "LG WiFi-høyttaler"-appen for første gang, vises vilkårene for bruk og Chromecasttjeneste på skjermen.

1. Sjekk innholdet i vilkårene for bruk og velg [Agree and start].

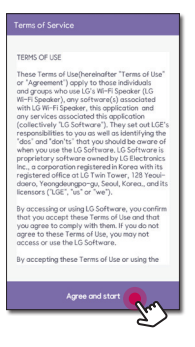

2. Sjekk innholdet i Chromecast-tjeneste og velg [Agree and start].

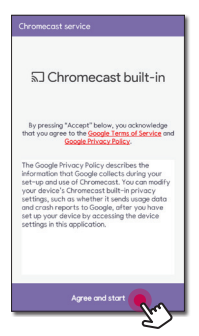

## Kobling av høyttaleren til hjemmenettverket

#### Krav

- En trådløs ruter må være koblet til internett.
- En smart-enhet som smart-telefon eller nettbrett må være koblet til den trådløse ruteren via WiFitilkobling.

| Mork   |
|--------|
| IVIELK |

- Sikre at DHCP-serveren er aktivert på den trådløse ruteren.
- Hvis høyttaleren ikke kan kobles til ruteren, gå til ruterens innstillinger og sikre at boksen for "Tillat trådløse klienter å se hverandre og få tilgang til lokalnettverket mitt" IKKE er krysset.
- I et nettverksmiljø (ruter, internett og internettleverandør) som støtter både IPv4 og IPv6, kobles nettverket automatisk til IPv4 eller IPv6 ved nettverkstilkobling. Hver nettverksstatus kan sjekkes ved å velge innstillingene hos Mine Høyttalere ([Settings]>[IP Info.]) på "LG WiFi-høyttaler"appen.

## Kablet tilkobling

Bruk av et kablet nettverk gir den beste ytelsen, ettersom de tilkoblede enhetene kobler direkte til nettverket uten radiofrekvensinterferens.

1. Koble høyttaleren til hjemmeruteren via LANkabel.

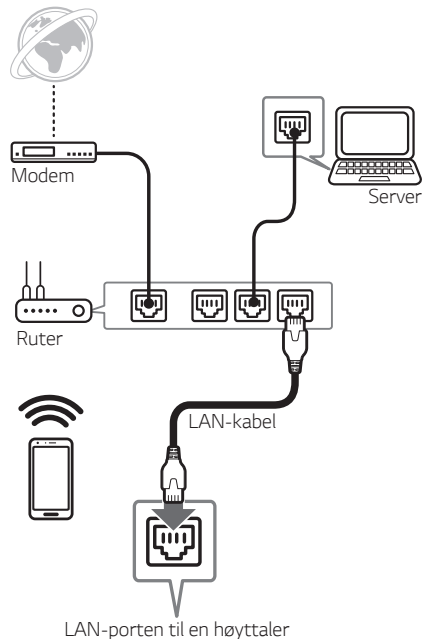

2. Høyttaleren vises på skjermen til smart-enheten når "LG WiFi-høyttaler"-appen åpnes.

|                     | +  |
|---------------------|----|
| SoundBar            | FØ |
| <b>4</b> 0 <b>—</b> |    |
| ( Wi-Fi             |    |
|                     |    |
|                     |    |
|                     |    |
|                     |    |
|                     |    |
|                     |    |

## Enkel tilkobling

#### Forberedelse

- For enkel tilkobling, er WiFi-nettverkstilstand nødvendig.
- Sikre at Bluetooth-innstillingen på smart-enheten er slått på.
- Velg WiFi-funksjonen ved bruk av F på fjernkontrollen eller F på høyttaleren.

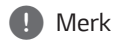

Enkel tilkobling støttes av **Bluetooth** Ver 4.0 (eller nyere).

1. Sjekk stillingen og tilstanden til høyttaleren og velg [Next].

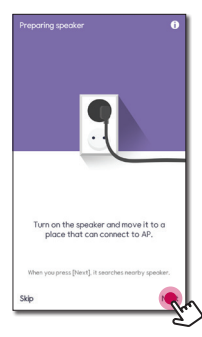

Hvis en Android-enhet brukes, er plasseringstillatelse nødvendig. Gå til neste trinn hvis en iOS-enhet brukes.

Tillat plasseringstillatelsen. Så trykk [Next] igjen.

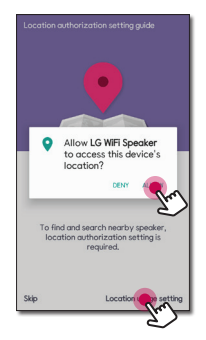

2. Deretter vises den tilgjengelige høyttaleren for tilkobling.

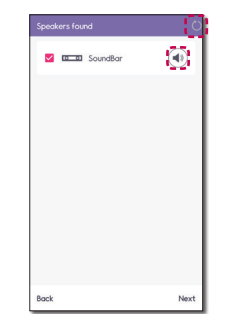

- Velg [] hvis den ønskede høyttaleren ikke vises.
- Velg [④] for å sjekke høyttaleren med en pipelyd.
- Søket mislyktes, velg [Retry] for å søke på høyttaleren igjen eller tilkoble høyttaleren manuelt. (side 7)
- Velg høyttaleren for tilkobling ved å sjekke [☑] og [Next].

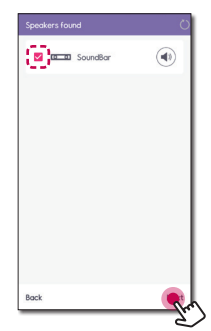

 Hvis nettverket har et passord, vises sikkerhetsskjermen på smart-enheten. Skriv inn passordet og trykk [Next].

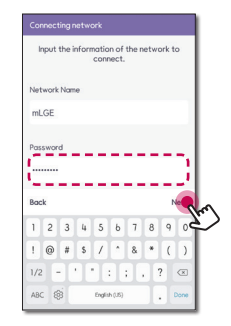

5. Trykk [OK] for å fullføre tilkoblingen.

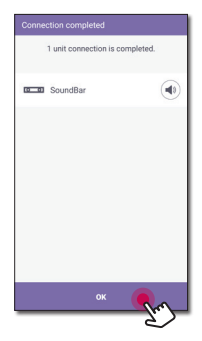

## Manuell tilkobling

Når en enkel tilkobling er utilgjengelig mellom høyttaleren og smart-enheten, kan den tilkobles manuelt.

1. Velg [Manual setup] for å tilkoble høyttaleren manuelt.

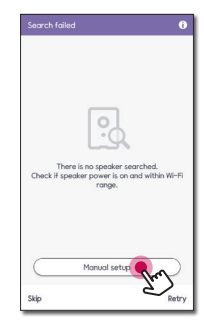

 Sjekk stillingen og tilstanden til høyttaleren og velg [Next].

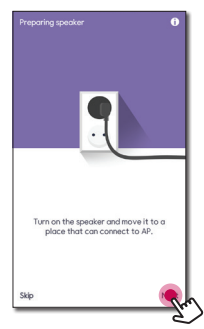

3. Dette trinnet er kun for iOS-enheten. Gå til det neste trinnet hvis en Android-enhet brukes.

Slå på WiFi-innstillingen på iOS-enheten og velg [LG\_Speaker\_Setup\_XXXX] og deretter gå tilbake til "LG WiFi-høyttaler"-appen.

| connect              | to speaker in Mobile's Wi-Fi setting.                                                                       |
|----------------------|----------------------------------------------------------------------------------------------------|
| 1. Press I<br>Wi-Fi. | Home button and move to Settings >                                                                          |
| 2. Conne<br>speaker  | ct to LG_Speaker_Setup_XXXX of the<br>to install.                                                           |
| LG                   | i_Speaker_Setup_XXXX 🗢 🕕                                                                                    |
| 3. Return            | to LG Wi-Fi Speaker and continue th                                                                         |
| installati           | on.                                                                                                    |
| installati<br>O      | When you turn on Bluetooth, it<br>automatically searches nearby<br>speakers for easier installation.        |
| installati           | 20.<br>When you turn on Bluetooth, it<br>automatically searches nearby<br>speakers for easier installation. |
| installati           | DR.<br>When you lum an Blasteorh, it<br>automotically secretar manay<br>speakers for easier installation.   |
| installati<br>O      | Dr.<br>Villen you fam an Bartson, 3<br>automatically secretars nearly<br>speakers for easier installation.  |

4. Skriv inn passordet og trykk [Next].

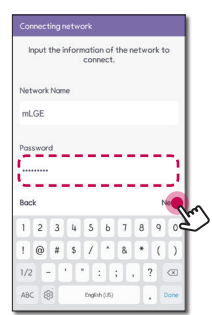

Deretter søker smart-enheten etter den tilgjengelige høyttaleren for å tilkoble.

5. Trykk [OK] for å fullføre tilkoblingen.

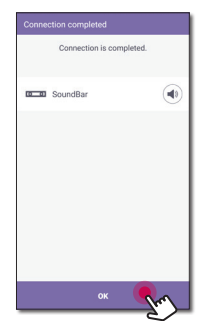

## Nyt musikken med "LG WiFi-høyttaler"-appen

Med "LG WiFi-høyttaler"-appen kan musikk spilles av via smart-enheten.

Merk

Noe av innholdet i denne delen kan variere fra "LG WiFi-høyttaler"-appen, avhengig av applikasjonsversjonen.

#### Forberedelse

- Sjekk nettverkstilkoblingen til høyttaleren. (Side 5)
- For å bruke høyttaleren, last ned og installer "LG WiFi-høyttaler"-appen. (Side 3)

### Oversikt over sidemenyen

- Åpne "LG WiFi-høyttaler"-appen på smartenheten. [My Speakers] vises.
- 2. Trykk [≡]-knappen.

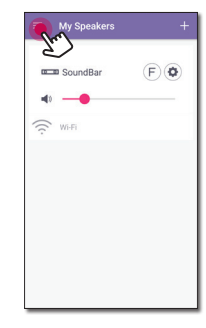

3. Sidemenyen vises.

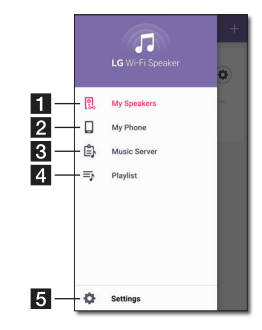

- [My Speakers] Viser den tilkoblede høyttaleren.
   [My Phone] – Viser sangene på denne smartenheten.
   [Music Server] – Viser sangene på de tilkoblede enhetene (media-server).
   [Playlist] – Viser spillelistene.
- 5 [Settings] Viser innstillingsmenyen.

## Oversikt over [My Speakers]

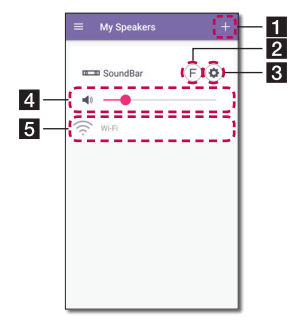

| 1 | [+] – Tilkoble ekstra høyttalere.                                                                                     |
|---|----------------------------------------------------------------------------------------------------|
| 2 | [①] – Velger en funksjon hos den tilkoblede<br>høyttaleren.                                                           |
| 3 | [          [          [          [ <li>Sett opp innstillingene hos de tilkoblede<br/>høyttalerne. (Side 13)     </li> |
| 4 | [ 4) ] – Juster volumnivået hos den tilkoblede<br>høyttaleren.                                                        |
| 5 | [Status] – Viser tilstanden til den tilkoblede<br>høyttaleren.                                                        |
|   |                                                                                                    |

## Avspilling av en sang

1. Velg [My Phone] eller [Music Server] på sidemenyen.

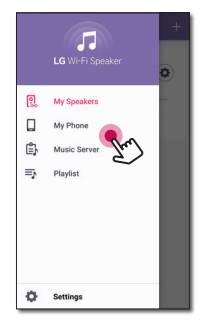

2. Sangene vises på smart-enheten eller musikkserveren. Velg en sang for avspilling.

I [My Phone]-menyen er sangene sortert etter [Album], [Artists], [Songs], [Genres] og [Folders] (Android-enhet) eller [iPhone Playlist] (iOSenhet).

I [Music Server]-menyen vises de tilkoblede serverne.

 Trykk []] og velg høyttaleren. Musikk kan spilles av via den tilkoblede høyttaleren med Chromecast.

### Administrering av en sang

På sanglisten til [My Phone] eller [Music Server], trykk [ : ] hos den ønskede sangen. Nedtrekksmenyen vises.

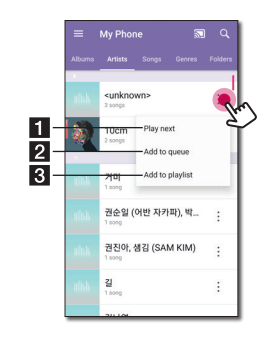

- **[Play next]** Velger den neste musikken som skal spilles av.
- 2 [Add to queue] Legger til i køen.
- **3** [Add to playlist] Legger til i en ønsket spilleliste.
  - Merk

Avhengig av det trådløse nettverksmiljøet, kan det hende at avspilling av sanger via høyttaleren er ujevn.

#### Bruk av spilleliste

Musikk kan nytes for å passe en bestemt smak ved å opprette en spilleliste.

 På sanglisten til [My Phone] eller [Music Server], trykk [ : ] hos den ønskede sangen og [Add to playlist].

|        | My Phor                      |          | <u></u>   |        |
|--------|------------------------------|----------|-----------|--------|
| Albums | Artists                      | Songs    | Genres    | Folder |
|        | <unkno<br>3 songs</unkno<br> | wn>      |           | :      |
| S)     | 10cm<br>2 songs              | Play nex | t<br>ueue |        |
|        | 거미<br>1 song                 | Add to p | laylist   | In     |
|        | 권순일 (<br>1 song              | 어반 자카I   | 막), 박     | :      |
|        | 권진아, -<br>1 song             | 범김 (SAN  | I KIM)    | :      |
|        | 길<br>1 song                  |          |           | :      |
|        | 711.101                      |          |           |        |

2. [Add to playlist]-vinduet vises.

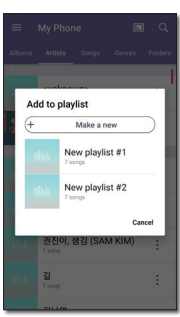

- Velg en spilleliste for å legge sangen til.
- For å opprette en annen spilleliste, velg [Make a new].

## **Oversikt over avspilling**

Forskjellig informasjon kan bekreftes og justeres på avspillingsskjermen.

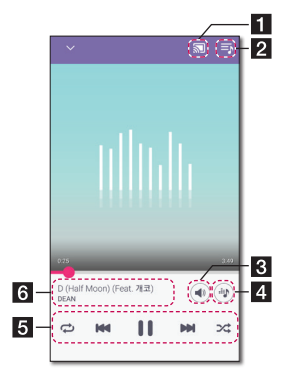

- Cast musikk til den tilkoblede
   høyttaleren via Chromecast og stopp å caste musikken.
- 2 🔄 Redigerer den gjeldende spillelisten.
- 3 [•] Justerer volumet hos smart-enheten eller volumet hos Chromecast.
- 4 [🛞] Justerer lydeffekten.

Justerer avspilling.

- [ ] Pauser avspilling.
- [▶] Starter avspilling.

[M]/[M] - Hopper over hurtig bakover eller fremover.

 [♥] - Gjentar det ønskede innholdet.
 Hver gang den klikkes, endres tilstanden i [♥]
 (Gjenta Én) - [♥] (Gjenta Alle) - [♥] (Gjenta Av)-rekkefølge.

[>\$] - Spiller av musikken på listen i tilfeldig rekkefølge. Musikken vil spilles av i tilfeldig rekkefølge.

6 Viser informasjon om sangen som spilles av.

#### Merk

[...] er deaktivert når musikk spilles av via smart-enheten eller lyttes til musikk via høyttalere gruppert med [Google Home]-appen.

### Valg av lydeffekt

Ønsket lydmodus kan velges ved å trykke [@].

De viste elementene for equalizeren kan variere basert på den tilkoblede høyttaleren, lydkilder og -effekter.

1. Under avspilling, trykk [@].

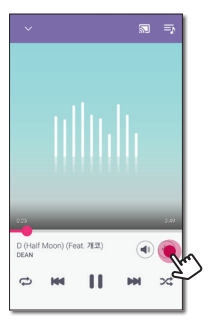

2. Velg lydeffekt ved bruk av < og > og trykk [OK].

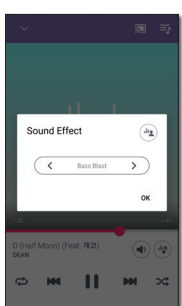

Lydeffekten kan tilpasses ved bruk av [ⓐ] for å justere diskant- og bass-verdiene.

### Merk

- Når musikken spilles av med smart-enhetens høyttaler, støttes ikke equalizeren.
- Avhengig av den tilkoblede høyttaleren kan den viste lydeffekten variere.

## Innstillinger

Med "LG WiFi-høyttaler"-appen kan den tilkoblede høyttaleren innstilles via smart-enheten.

### Merk

Noe av innholdet i denne delen kan variere fra "LG WiFi-høyttaler"-appen, avhengig av applikasjonsversjonen.

#### Forberedelse

- Sjekk nettverkstilkoblingen med høyttaleren. (Side 5)
- For å bruke høyttaleren, last ned og installer "LG WiFi-høyttaler"-appen. (Side 3)

## Innstillinger hos den tilkoblede høyttaleren

Innstilling av den tilkoblede høyttaleren kan settes opp.

På [My Speakers]-skjermen, velg [ ()] for å sette opp innstillingene hos den tilkoblede høyttaleren.

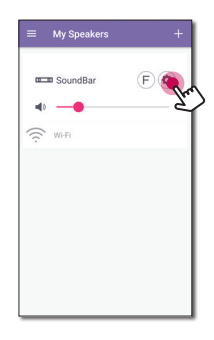

#### Merk

Noen menyer kan ikke vises, avhengig av den tilkoblede enheten.

Innstillinger hos den tilkoblede høyttaleren.

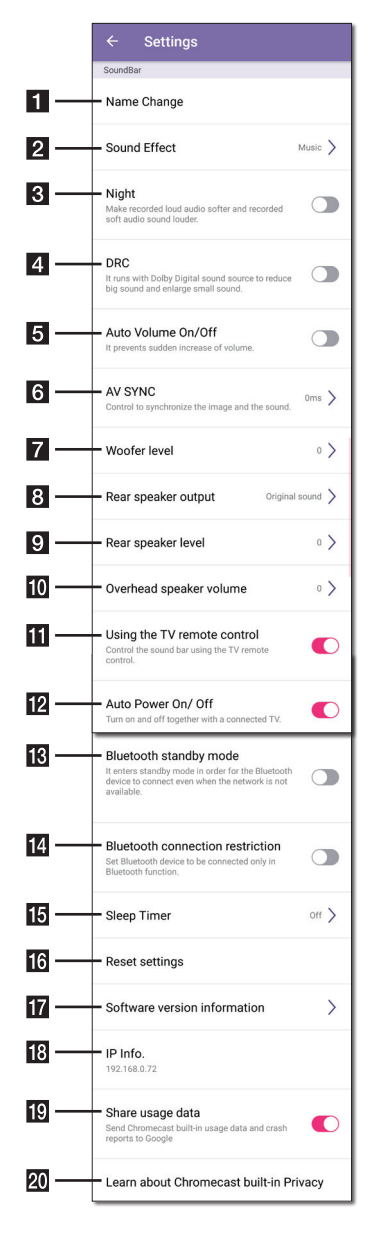

| 1  | [Name Change] – Endrer høyttalerens navn.                                                                                                    |
|----|----------------------------------------------------------------------------------------------------|
| 2  | [Sound Effect] - Velger en lydeffektmodus.                                                                                                    |
| 3  | <b>[Night]</b> – Slår på eller av Nattmodus-<br>funksjonen.                                                                                        |
| 4  | [DRC] – Reduserer volumet hos høye lyder eller<br>forsterker lave lyder. [KUN Dolby Digital] Slår på<br>eller av DRC-funksjonen.                   |
| 5  | <b>[Auto Volume On/Off]</b> – Slår på eller av Auto-<br>Volum-funksjonen.                                                                          |
| 6  | [AV Sync] – Justerer lyd- og video-<br>synkroniseringen.                                                                                           |
| 7  | [Woofer level] – Justerer woofer-nivået.                                                                                                    |
| 8  | <b>[Rear speaker output]</b> - Velg utgangen hos bakhøyttalerne.                                                                                   |
| 9  | [Rear speaker level] - Justerer nivået hos bakhøyttalerne.                                                                                         |
| 10 | [Overhead speaker volume] - Justerer nivået hos overhead-høyttalerne.                                                                              |
| 11 | [Using the TV remote control] - Justerer<br>noen funksjoner hos høyttaleren via TV-<br>fjernkontrollen.                                            |
| 12 | <b>[Auto Power On/Off]</b> – Slår på eller av Auto-<br>Strøm-funksjonen.                                                                           |
| 13 | <b>[Bluetooth standby mode]</b> – Slår på eller av<br>Bluetooth standby-modus.                                                                     |
| 14 | <b>[Bluetooth connection restriction]</b> – Tillater<br>tilkobling av Bluetooth-enheten kun via<br>Bluetooth eller LG TV-funksjonen.               |
| 15 | [Sleep timer] – Slår seg selv av etter den<br>innstilte tiden.                                                                                     |
| 16 | [Reset settings] – Nullstiller<br>høyttalerinnstillingene bortsett fra<br>nettverksinformasjonen.                                                  |
| 17 | [Software version information] – Viser den<br>gjeldende programvareversjoninformasjonen<br>og oppdaterer programvaren til den nyeste<br>versjonen. |
| 18 | [IP Info.] - Viser IP-adressen til høyttaleren.                                                                                                    |
| 19 | <b>[Share usage data]</b> – Velg om Chromecast-<br>bruksstatistikk og -krasjrapporter skal sendes<br>til Google.                                   |
| 20 | [Learn about Chromecast built-in Privacy] – Viser Chromecast-personvernerklæringen.                                                                |

## Innstillinger for "LG WiFihøyttaler"-appen

Velg [Settings] på sidemenyen.

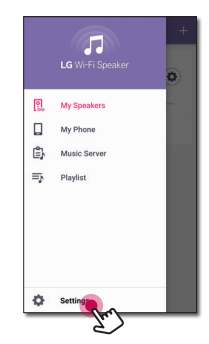

Innstillingene for "LG WiFi-høyttaler"-appen vises.

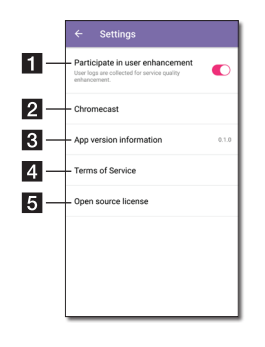

[Participate in user enhancement] – Tillater sending av brukerlogger for forbedring av service-kvaliteten.

- 2 [Chromecast] Viser Chromecast-menyen.
- [**App version information**] Viser denne appens versjonsinformasjon.
- 4 [Terms of Service] Viser bruksvilkårene.
- **5 [Open source licenses]** Viser melding om LGE-åpenkildekodeprogramvare.

### [Chromecast]-meny

|     | ← Chromecast                                |
|-----|---------------------------------------------|
| 1 — | - Learn how to Cast                         |
| 2 — | - Cast groups                               |
| 3 — | Chromecast built-in open legal<br>documents |
| 4   | Time Zone                                   |
|     |                                             |
|     |                                             |
|     |                                             |
|     | Chromecast built-in                         |
|     | L                                           |

- **1** [Learn how to cast] Viser hvordan man bruker Chromecast.
- [Cast Groups] Velg [Learn about Cast
   Groups] eller [How to cast to a group] for å vise den valgte informasjonen.

 [Chromecast built-in open legal documents] -Velg [Google Terms of Service], [Google Privacy Policy] eller [Open source licenses] for å vise den valgte informasjonen.

4 [Time zone] - Stiller inn tidssonen.

#### Merk

For å bruke Cast-grupper, installer [Google Home]-appen. Last ned appen fra Apple "App Store" eller Google "Play Store".

### [Time Zone]-meny

#### Automatic Time zone

Foreslår å bruke nettverkets angitt tid.

#### Set Time Zone

Hvis [Automatic Time zone] velges bort, kan tidssonen velges manuelt.

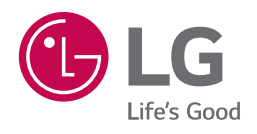